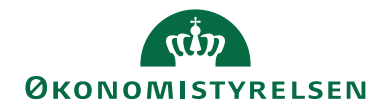

Side 1 af 34

# Navision Stat 7.0

05. december 2018 ØS/ØSY/MAI

### Abonnementsløsningen

### Overblik

### Formål

Abonnementsløsningen ligger placeret under Salg & marketing, og består af et Abonnementskort, som kæder debitor sammen med vare eller finans. Samtidig kan der opsættes formler, der styrer, hvornår der skal dannes nye opkrævninger. Løsningen anvender du typisk til gentagne salg af varer.

Det er muligt at opsætte generelle regler under salgsopsætningen for abonnementsperiode, opkrævningsdatoformel, standard prisgrupper og håndtering af pauseperioder. De generelle regler foreslås automatisk, når du opretter nye Abonnementskort. Du kan også opsætte regler for, om kreditnotaer skal dannes ved opsigelse af en abonnementslinje. Det er også muligt, når du danner abonnementsfaktura at få dannet en konteringslinje med leveringsgebyr.

Opkrævningerne dannes samlet via kørslen 'Opret abonnementsfakturaer'. De oprettede salgsfakturaer vil automatisk ligge klar til bogføring. Du har mulighed for, at angive på abonnementslinjen om et abonnement skal opsiges, og om der skal dannes en kreditnota. Du kan så efterfølgende foretage kørslen 'Opret abonnementskreditnotaer', der danner kreditnotaer, på den sidst opkrævede salgsfaktura. De oprettede salgskreditnotaer vil automatisk ligge klar til bogføring.

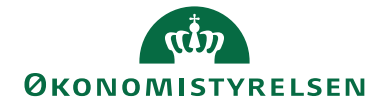

#### Side 2 af 34 Indholdsfortegnelse

| Overblik                         | 1  |
|----------------------------------|----|
| Formål                           | 1  |
| Målgruppe                        | 2  |
| GDPR                             | 2  |
| Copyright                        | 2  |
| Seneste ændring                  | 3  |
| Beskrivelse                      | 3  |
| Sådan gør du                     | 3  |
| Abonnementskort                  | 3  |
| Abonnementslinjer                | 7  |
| Salgsopsætning                   | 16 |
| Nummerserie                      | 19 |
| Opsætning                        | 19 |
| Leveringsformer                  | 19 |
| Leveringspriser                  | 20 |
| Leveringsbogf.opsætning          | 21 |
| Abonnementsreguleringstyper      | 21 |
| Oprettelse af opkrævninger.      | 22 |
| Oprettelse af kreditnotaer       | 25 |
| Opdater salgspriser – Abonnement | 26 |
| Rapporter til Abonnement         | 28 |
| Rapporten Abonnementskort        | 29 |
| Visning af rapporten             | 30 |
| Abonnement – kontrolrapport      | 30 |
| Debitorkortet                    | 32 |

#### Målgruppe

Vejledningen henvender sig til brugere, der har brug for bedre styring af deres gentagne salg. Det gælder både de medarbejdere, der er ansvarlige for opdatering af stamoplysninger, og for dem som skal danne og bogføre abonnementsfakturaer. Målgruppen kan både være økonomimedarbejdere og regnskabsmedarbejdere.

#### GDPR

Data er anonymiseret enten ved at data er sløret eller der er benyttet opdigtede data.

#### Copyright

En delmængde eller hele emner i teksten af denne dokumentation til Microsoft Dynamics NAV er blevet ændret af Moderniseringsstyrelsen.

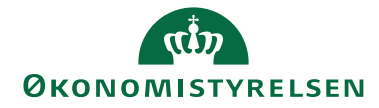

Side 3 af 34 © 2015 Microsoft Corporation and Moderniseringsstyrelsen. All rights reserved.

#### Seneste ændring

Publiceret første gang:11. maj 2015Seneste ændring:05. december 2018

**Beskrivelse** 

Sådan gør du

#### Abonnementskort

På abonnementshovedet opsætter du stamdata om abonnenten. Stamdata fra debitorkortet tilknyttes automatisk abonnementshovedet, når du vælger debitornr. ind på Abonnementskortet. Derefter tilknytter du linjer med oplysninger om abonnementet, som danner grundlag for abonnementsstyring.

Abonnementskortet er placeret under fra stien: Salg & marketing\ Abonnementer.

Fanebladet Generelt

| Ny - Abonnement                     | - ABO00027                   |                                 |              |                     |           |      |                            |                         |       |         |       |        |                 |         |              |             | ار می    | <b>x</b> = |
|-------------------------------------|------------------------------|---------------------------------|--------------|---------------------|-----------|------|----------------------------|-------------------------|-------|---------|-------|--------|-----------------|---------|--------------|-------------|----------|------------|
| START H                             | ANDLINGER                    | NAVIGER                         |              |                     |           |      |                            |                         |       |         |       |        |                 |         |              |             | Demost   | yrelsen 🔇  |
| Vis Kediger                         | Udskriv<br>Proces            | Kort Bogfa<br>faktur<br>Debitor | arte<br>raer | Note No<br>Vis tilk | ter Links | Opda | ter Ryd<br>filter Side     | å til<br>ørrige<br>æste |       |         |       |        |                 |         |              |             |          |            |
| ABO00027                            |                              |                                 |              |                     |           |      |                            |                         |       |         |       |        |                 |         |              |             |          |            |
| Generelt                            |                              |                                 |              |                     |           |      |                            |                         |       |         |       |        |                 |         |              |             |          | ^          |
| Nummer:                             | AB O0002                     | 7                               |              |                     |           | Kund | leby:                      | København K             |       |         |       |        |                 |         |              |             |          |            |
| Kundenr.:<br>Kundenavn:             | D11391<br>Demosty            | relsen                          |              |                     | •         | Kund | leattentionnr.:            |                         |       |         |       | Ŧ      |                 |         |              |             |          |            |
| Kundenavn 2:<br>Kundeadresse:       | Landgre                      | ven 4                           |              |                     |           | Kund | leattention:<br>ringskode: | CIF                     | •     |         |       |        |                 |         |              |             |          |            |
| Kundeadresse 2:<br>Kundepostnr./by: | 1017                         |                                 |              |                     |           | Debi | torordrenr.:               |                         |       |         |       |        |                 |         |              |             |          |            |
| Linjer                              |                              |                                 |              |                     |           |      |                            |                         |       |         |       |        |                 |         |              |             |          | * *        |
| Linje - 🏙 Søg                       | Filter 🛼 R                   | d filter                        | P.1.         | A                   | Colorada  | D-1- | Distance                   | the state of the state  | F     | C       | D'1   | 0      |                 | 0       | Also datas   |             |          | 0          |
| Vare VARF                           | mer beskrivels<br>1 Vare num | e All.                          | STK          | Antai               | 37 275    | Raba | 0.00 DEB GRP 1             | 14910 1                 | . rom | Aktiv   | bilag | Op Ops | a Løbetid<br>1M | Opr. st | Aktuel start | Aktuel slut | Abne pa. | Pau        |
| Finans 11800                        | 3 Salg af bø                 | ger                             |              | 10                  | 100,00    | 0    | 0,00 DEB GRP 1             | 1.000,00 1              |       | Aktiv 👻 |       |        | 1M              |         | 01-06-2015   | 30-06-2015  | Nej      |            |
| •                                   |                              |                                 |              |                     |           |      |                            |                         |       |         |       |        |                 |         | _            |             |          | ,          |
| Fakturering                         |                              |                                 |              |                     |           |      |                            |                         |       |         |       |        |                 |         | D11          | 391 Demostv | relsen   | *          |
| Levering                            |                              |                                 |              |                     |           |      |                            |                         |       |         |       |        |                 |         |              | ,           |          | ÷          |
| Generisk integra                    | tion                         |                                 |              |                     |           |      |                            |                         |       |         |       |        |                 |         |              |             |          | ~          |
|                                     |                              |                                 |              |                     |           |      |                            |                         |       |         |       |        |                 |         |              |             |          |            |
|                                     |                              |                                 |              |                     |           |      |                            |                         |       |         |       |        |                 |         |              |             |          | ок -       |

Sådan udfylder du abonnementskortet under Oversigtspanelet Generelt

| Feltnavn | Beskrivelse                                   |
|----------|-----------------------------------------------|
| Nummer   | Feltet udfylder du med et abonnementsnr., der |
|          | enten tildeles manuelt eller automatisk. (Ved |
|          | automatisk tildeling skal der opsættes en     |
|          | nummerserie under salgsopsætningen. Sti:      |

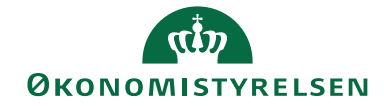

Side 4 af 34

|                         | Afdelinger/Salg & marketing/Abonnement og         |
|-------------------------|---------------------------------------------------|
|                         | Opsætning                                         |
| Kundenr.                | Feltet udfylder du med et debitornr.              |
| Kundenavn, Kundeadresse | Felterne udfyldes automatisk med oplysninger      |
| etc.                    | fra det relevante Debitorkort.                    |
| Kundeattentionnr.       | Oplysningerne i dette felt henter du fra          |
| (Kontakter)             | Markering og Kontaktkortet, med udgangspunkt      |
|                         | i debitornr. hvor en kontakt relation skal være   |
|                         | fortaget, for at kunne tilknytte kontakten.       |
|                         | Kontakter opsættes under stien: Afdelinger/Salg   |
|                         | & marketing/Marketing og Kontakter. Derefter      |
|                         | opretter du relationen på debitorkortet under     |
|                         | Handlingsbåndet, handlingsgruppen Debitor og      |
|                         | handlingen Kontakt.                               |
| Leveringskode           | Feltet kan du udfylde med en kode, som fx kan     |
|                         | være en oplysning om porto(fx fritaget for porto, |
|                         | gebyr eller ingen). Leveringskoder opsætter du    |
|                         | under stien: Afdelinger/Salg &                    |
|                         | marketing/Abonnement, Opsætning og                |
|                         | Leveringsformer                                   |
| Debitorordrenr.         | Feltet kan du udfylde med et ordrenr. Indholdet   |
|                         | af feltet overføres til elektroniske fakturaer.   |

# Oversigtspanel Fakturering

| My - Abonnement - ABC                                                                                                    | 00027                                                          |                                                         |                                                                                                    |                  | -   | • ×          |
|----------------------------------------------------------------------------------------------------|----------------------------------------------------------------|---------------------------------------------------------|----------------------------------------------------------------------------------------------------|------------------|-----|--------------|
| START HANDL                                                                                                    | NGER NAVIGER                                                   |                                                         |                                                                                                    |                  | Dem | ostyrelsen 🕜 |
| Vis Ny<br>Vis Slet<br>Administrer P                                                                                                    | skriv<br>Kort Bogførte<br>fakturaer<br>Debitor                 | lote Noter Links Opda<br>Vis tilknyttet                 | ter Ryd<br>filter Side Side                                                                                              | ie<br>e          |     |              |
| Generalt                                                                                                    |                                                                |                                                         |                                                                                                    |                  |     | • •          |
| Veneren<br>Nummer:<br>Kundenavn:<br>Kundenavn2:<br>Kundeadresse<br>Kundeadresse 2:<br>Kundeadresse 2:<br>Kundeadresse 3:<br>Kundeadresse 3:<br>Kundeadres | ABC00027<br>D11391<br>Demostyrelsen<br>Landgreven 4<br>1017    | Kun<br>↓ Lan<br>Kun<br>Lew<br>Deb                       | deby:<br>dekode:<br>desttentionnr.:<br>desttention:<br>eringskode:<br>itorordrenr.:                                      | Keberhan K<br>DK |     | *            |
| Fakturering                                                                                                    |                                                                |                                                         |                                                                                                    |                  |     | ^            |
| Faktureres til kundenr.:<br>Faktureringsnavn:<br>Faktureringsnavn 2:<br>Faktureringsadresse:<br>Faktureringsadresse 2:<br>Postnr./by:<br>Faktureringsby:                                                                                                    | 011391<br>Demostyrelsen<br>Landgreven 4<br>1017<br>København K | ▼ Faild<br>Faild<br>Faild<br>Deli<br>Forr<br>Kan<br>Sæl | tureringslandekode:<br>tureres attentionn:<br>tureres attention:<br>egnskab kode:<br>mål kode:<br>npågnenr.:<br>gerkode: | DK<br>           |     |              |
| Levering                                                                                                    |                                                                |                                                         |                                                                                                    |                  |     | • •          |
|                                                                                                    |                                                                |                                                         |                                                                                                    |                  | [   | ок 🔹         |

Sådan udfylder du abonnementskortet under Oversigtspanelet Fakturering:

| Feltnavn                | Beskrivelse                                      |
|-------------------------|--------------------------------------------------|
| Faktureres til kundenr. | Feltet udfyldes automatisk med det debitornr.,   |
|                         | der er valgt under Oversigtspanel Generelt. Skal |
|                         | der faktureres til et anden kundenr., og det er  |
|                         | opsat på debitor, udfyldes feltet automatisk med |

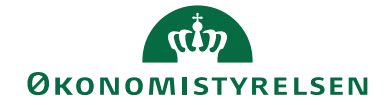

Side 5 af 34

|                           | det debitornr. Du kan også vælge en anden          |
|---------------------------|----------------------------------------------------|
|                           | faktureringsdebitor direkte på                     |
|                           | Abonnementskortet.                                 |
| Faktureringsnavn.         | Felterne udfyldes automatisk med oplysninger       |
| faktureringsadressen etc. | fra det relevante debitorkort. Vælger du en        |
|                           | anden faktureringsdebitor direkte på               |
|                           | Abonnementskortet, vil du blive spurgt om          |
|                           | felterne skal opdateres                            |
| Fakturerings attentionnr. | Oplysningerne i dette felt henter du fra           |
|                           | Markering og Kontaktkortet med                     |
|                           | udgangspunkt i debitornr. hvor en kontakt          |
|                           | relation skal være fortaget for at kunne tilknytte |
|                           | kontakten                                          |
|                           | Kontakter opsættes under stien:                    |
|                           | Afdelinger/Salg & marketing/Marketing og           |
|                           | Kontakter Derefter opretter du relationen på       |
|                           | debitorkortet under Handlingsbåndet                |
|                           | handlingsgruppen Debitor og handlingen             |
|                           | Kontakt                                            |
| Delregnskab (Global       | Fr Standarddimensioner opsat vil feltet            |
| dimension kode 1)         | automatisk blive udfyldt eller du kan frit vælge   |
|                           | en dimensionsværdi i feltet                        |
|                           | <b>Bemærk</b> Ønsker du at opsætte vderligere      |
|                           | dimensioner på Abonnementshoved kan de             |
|                           | tilknyttes under Handlingsbåndet fanebladet        |
|                           | Naviger handlingsgruppen Abannement og             |
|                           | handlingen Dimensioner                             |
| Clobal dimension kode 2   | Fr Standarddimensioner opsat wil feltet            |
| Clobal dimension Rode 2   | automatisk blive udfuldt eller du kan frit vælge   |
|                           | en dimensionsværdi i feltet                        |
| Kampagpapr                | Det er muliet et knytte en kampagnakoda til et     |
| Kampagnem.                | abonnement. Du kan bruge feltet til at afgrænse    |
|                           | an aposial type abanamentar                        |
|                           | Kampagner opsættes under stien:                    |
|                           | A fdelinger/Sala & marketing/Marketing og          |
|                           | Kampagner                                          |
| Sælgerkode                | Feltet udfuldes automatisk med onlysninger fra     |
| Sæigerkoue                | det relevente debiterkort                          |
|                           | det relevante debitorkort                          |

Oversigtspanel Levering

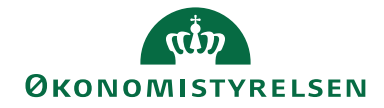

### Side 6 af 34

| Ny - Abonnement - ABC                                                                                                    | 00027                                                       |                                      |   | A second second s |                   | ALC: NO | -      | l             | - 0         | x    |
|----------------------------------------------------------------------------------------------------|-------------------------------------------------------------|--------------------------------------|---|----------------------------------------------------------------------------------------------------|-------------------|---------|--------|---------------|-------------|------|
| START HANDL                                                                                                    | INGER NAVIGER                                               |                                      |   |                                                                                                    |                   |         |        | E             | Demostyrels | en Ø |
| Oversigt -<br>Abonnementslinjer<br>Abonnem                                                                                      | erkning Dimensioner                                         | Kort Bogførte<br>fakturær<br>Debitor |   |                                                                                                    |                   |         |        |               |             |      |
| Generelt                                                                                                    |                                                             |                                      |   |                                                                                                    |                   |         |        |               | ~           | ^    |
| Nummer:<br>Kundenavn:<br>Kundenavn 2:<br>Kundeadresse:<br>Kundeadresse 2:<br>Kundeadresse 2:                                    | AB000027<br>D11391<br>Demostyrelsen<br>Landgreven 4<br>1017 |                                      | • | Kundeby:<br>Landekode:<br>Kundesttentionnr.:<br>Kundeattention:<br>Leveringskode:<br>Debitorordrenr.:                                                                                                    | København K<br>DK | •       |        |               |             |      |
| Linjer                                                                                                    |                                                             |                                      |   |                                                                                                    |                   |         |        |               | v           |      |
| Fakturering                                                                                                    |                                                             |                                      |   |                                                                                                    |                   |         | D11391 | Demostyrelsen | ×           |      |
| Levering                                                                                                    |                                                             |                                      |   |                                                                                                    |                   |         |        |               | ^           | 1    |
| Leveringsadressekode:<br>Leveringsnavn:<br>Leveringsnavn 2:<br>Leveringsadresse:<br>Leveringsadresse 2:<br>Leveringspostnr./by: |                                                             | •                                    |   | Leveringsby:<br>Leveringslandekode:<br>Leveringsattentionn:<br>Leveres attention:<br>Lev.adresse gyldig fra:<br>Lev.adresse gyldig til:                                                                                                    |                   | •       |        |               |             |      |
| Generisk integration                                                                                                    |                                                             |                                      |   |                                                                                                    |                   |         |        |               | v           | *    |
|                                                                                                    |                                                             |                                      |   |                                                                                                    |                   |         |        |               | ОК          | ٠    |

Sådan udfylder du abonnementskortet under Oversigtspanelet Levering:

| Feltnavn                | Beskrivelse                                   |
|-------------------------|-----------------------------------------------|
| Leveringsadressekode    | Er der tilknyttet en leveranceadresse på      |
| _                       | debitorkortet, kan du hente koden ind her.    |
| Leveringsnavn,          | Felterne udfyldes automatisk med oplysninger  |
| Leveringsadresse etc.   | fra det relevante debitorkorts                |
| _                       | leveranceadresse.                             |
| Leverings attentionnr.  | Oplysningerne i dette felt henter du fra      |
|                         | Markering og Kontaktkortet, med               |
|                         | udgangspunkt i debitornr. hvor en kontakt     |
|                         | relation skal være fortaget, for at kunne     |
|                         | tilknytte kontakten.                          |
|                         | Kontakter opsættes under stien:               |
|                         | Afdelinger/Salg & marketing/Marketing og      |
|                         | Kontakter. Derefter opretter du relationen på |
|                         | debitorkortet under Handlingsbåndet,          |
|                         | handlingsgruppen Debitor og handlingen        |
|                         | Kontakt.                                      |
| Lev. adresse gyldig fra | Du kan her indsætte en dato, for hvornår lev. |
|                         | adressen er gyldig fra.                       |
|                         | Bemærk: Kan anvendes, hvis du i en            |
|                         | begrænset periode, skal have leverancen       |
|                         | leveret til en anden adresse.                 |
| Lev. adresse gyldig til | Du kan indsætte en dato, for hvornår lev.     |
|                         | adressen er gyldig til.                       |
|                         | <i>Bemærk</i> : Kan anvendes, hvis du i en    |
|                         | begrænset periode, skal have leverancen       |
|                         | leveret til en anden adresse.                 |

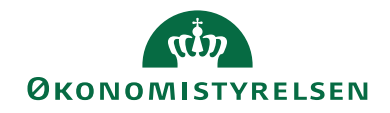

Side 7 af 34 Oversigtspanel Generisk integration

|                       |                     |           | U                  |              |                        |
|-----------------------|---------------------|-----------|--------------------|--------------|------------------------|
| My - Abonnement - ABO | 000027              |           |                    |              |                        |
| START HANDL           | INGER NAVIGER       |           |                    |              | Demostyrelsen 🕢        |
|                       | ^                   |           |                    |              |                        |
|                       | ~ ~                 |           |                    |              |                        |
| Abonnementslinjer     | erkning Dimensioner | fakturaer |                    |              |                        |
| Abonnen               | nent                | Debitor   |                    |              |                        |
| ABO00027              |                     |           |                    |              |                        |
| Generelt              |                     |           |                    |              | ^                      |
| Nummer:               | ABO00027            |           | Kundeby:           | København K  |                        |
| Kundenr               | D11391              |           | Landekode:         | DK           |                        |
| Kundenavn             | Demosturelsen       |           | Kundeattentionnr.: | -            |                        |
| Kundenavn 2:          | Contractor          |           | Kundeattention:    |              |                        |
| Kundeadresse:         | Landgreven 4        |           | Leveringskode:     | <b>CIF</b> • |                        |
| Kundeadresse 2:       |                     |           | Debitorordrenr.:   |              |                        |
| Kundepostnr./by:      | 1017                |           |                    |              |                        |
| Linjer                |                     |           |                    |              | *                      |
| Fakturering           |                     |           |                    |              | D11391 Demostyrelsen 👻 |
| Levering              |                     |           |                    |              | *                      |
| Generisk integration  |                     |           |                    |              | ^                      |
| Afsendersystem:       |                     |           | Afsender ID:       |              |                        |
|                       |                     |           |                    |              |                        |
|                       |                     |           |                    |              |                        |
|                       |                     |           |                    |              |                        |
|                       |                     |           |                    |              |                        |
|                       |                     |           |                    |              |                        |
|                       |                     |           |                    |              |                        |
|                       |                     |           |                    |              | ОК -                   |

| Feltnavn       | Beskrivelse                                      |
|----------------|--------------------------------------------------|
| Afsendersystem | Feltet benyttes til at holde en reference til et |
|                | eksternt fagsystem. Feltet er skrivebeskyttet og |
|                | bliver automatisk udfyldt af den Generiske       |
|                | Integrationssnitflade (GIS).                     |
| Afsender ID    | Dette felt benyttes til at holde en unik         |
|                | identifikation af recorden i et eksternt         |
|                | fagsystem. Feltet er skrivebeskyttet og bliver   |
|                | automatisk udfyldt af den Generiske              |
|                | Integrationssnitflade (GIS).                     |

# Abonnementslinjer

Du kan tilknytte en eller flere linjer til et abonnementshoved; det kan både være vare- eller finanslinjer.

*Bemærk*: Nogle felter er standardfelter og beskrives ikke her, bl.a. felterne Enhedskode, Antal og Linjebeløb.

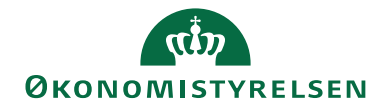

### Side 8 af 34

| Rediger - Abonnem                                                                                                    | nent - ABO00027                                             |                                |                |                                                                                 |                                    |                       |      |         |          |              |          |            |       |        |               | _ 0        | ×    |
|----------------------------------------------------------------------------------------------------|-------------------------------------------------------------|--------------------------------|----------------|---------------------------------------------------------------------------------|------------------------------------|-----------------------|------|---------|----------|--------------|----------|------------|-------|--------|---------------|------------|------|
| START HA                                                                                                    | NDLINGER NAVIG                                              | ER                             |                |                                                                                 |                                    |                       |      |         |          |              |          |            |       |        | D             | emostyrels | en 🕜 |
| Vis × Slet<br>Administrer                                                                                                    | Udskriv<br>Proces Del                                       | Bogførte<br>fakturæer<br>bitor | Note Noter Lin | S Opdate                                                                        | r Ryd<br>filter<br>Side            | → Gå til              |      |         |          |              |          |            |       |        |               |            |      |
| Generelt                                                                                                    |                                                             |                                |                |                                                                                 |                                    |                       |      |         |          |              |          |            |       |        |               |            | ^    |
| Nummer:<br>Kundenr.:<br>Kundenavn:<br>Kundenavn 2:<br>Kundeadresse:<br>Kundeadresse 2:<br>Kundeadresse 2:<br>Kundepostnr./by: | ABD00022<br>D11391<br>Demostyrelsen<br>Landgreven 4<br>1017 |                                | T              | Kundeby:<br>Landekode<br>Kundeatter<br>Kundeatter<br>Leveringsko<br>Debitorordo | tionnr.:<br>tion:<br>ide:<br>enr.: | Københan<br>DK<br>CIF | m K  | •       |          | •            |          |            |       |        |               |            |      |
| Linier                                                                                                    |                                                             |                                |                |                                                                                 |                                    |                       |      |         |          |              |          |            |       |        |               |            | ~    |
| Linje - 🏙 Søg                                                                                                    | Filter 🐰 Ryd filter                                         |                                |                |                                                                                 |                                    |                       |      |         |          |              |          |            |       |        |               |            |      |
| Type Numn                                                                                                    | ner Beskrivelse                                             | Momsprod                       | Leveringsk A   | i Enhe                                                                          | Antal                              | Salgspris             | Raba | Li D    | ebitor   | Linjebeløb l | Delre Fo | irm Status | Bilag | Op 0   | Opsa Løbetid  | Opr. st    | · •  |
| Vare VARE1                                                                                                    | Vare nummer 1                                               | TOLDMOMS                       |                | STK                                                                             | 4                                  | 37,275                | 0    | 0,00 DI | EB GRP 1 | 149,10 1     |          | Aktiv      |       |        | 1M            |            |      |
| Finans 118003                                                                                                    | Salg af bøger                                               | FRITAGET                       |                |                                                                                 | 10                                 | 100,00                | 0    | 0,00 DI | EB GRP 1 | 1.000,00 1   |          | Aktiv      |       |        | 1M            |            |      |
| •                                                                                                    |                                                             |                                |                | Π                                                                               |                                    |                       |      |         |          |              |          |            |       |        |               |            | +    |
| Fakturering                                                                                                    |                                                             |                                |                |                                                                                 |                                    |                       |      |         |          |              |          |            |       | D11391 | Demostvreisen |            | ~    |
| Levering                                                                                                    |                                                             |                                |                |                                                                                 |                                    |                       |      |         |          |              |          |            |       |        | ,,            |            | ~    |
| Generisk integrati                                                                                                    | ion                                                         |                                |                |                                                                                 |                                    |                       |      |         |          |              |          |            |       |        |               |            | *    |
|                                                                                                    |                                                             |                                |                |                                                                                 |                                    |                       |      |         |          |              |          |            |       |        |               | ОК         |      |

#### Sådan udfylder du en abonnementslinje:

| Feltnavn               | Beskrivelse                                         |
|------------------------|-----------------------------------------------------|
| Туре                   | Du kan her vælge mellem typen Vare og               |
|                        | Finanskonto.                                        |
| Nummer                 | Du kan her vælge enten en vare eller en             |
|                        | finanskonto, alt efter hvad der er valgt i type.    |
|                        | <i>Bemærk</i> : Er der valgt 'Vare' her, udfyldes   |
|                        | salgspris og linjerabat automatisk, hvis det er     |
|                        | opsat på varen.                                     |
| Beskrivelse            | Feltet indeholder navnet på enten den valgte        |
|                        | varen eller finanskontoen. Du har dog mulighed      |
|                        | for at indtaste din egen tekst i feltet, det vil så |
|                        | være den tekst der kommer med på den dannede        |
|                        | abonnementsfaktura.                                 |
| Momsproduktbogf.gruppe | Her indsættes automatisk den værdi, der måtte       |
|                        | være opsat som standard på vare- eller              |
|                        | finanskortet. Værdien kan du redigere. Hvis feltet  |
|                        | efterlades blankt og der er angivet en værdien på   |
|                        | vare- eller finanskortet bliver den værdi benyttet  |
|                        | ved oprettelse af faktura.                          |
| Leveringskode          | I dette felt kan du tilknytte en leveringskode til  |
|                        | varen. Ved dannelse af abonnementsfaktura vil       |
|                        | den ekstra linje der vedr. leveringsomkostninger    |
|                        | blive oprettet. Det samme gælder                    |
|                        | linjebemærkning vedr. levering, de oprettes også    |
|                        | automatisk. Leveringspriser skal tilknyttes den     |
|                        | enkelte vare under stien: Afdelinger/Salg &         |
|                        | marketing/Abonnement og Opsætning.                  |
| Alias                  | I dette felt kan du tilknytte et Alias. Aliaset     |
|                        | udfoldes når du vælger det ind på linjen, og det    |

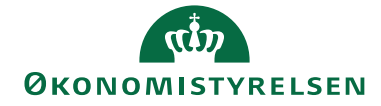

Side 9 af 34

|                       | •                                                      |
|-----------------------|--------------------------------------------------------|
|                       | vil være de oplysninger der vil blive anvendt. Ved     |
|                       | dannelse af abonnementsfaktura, vil det valgt          |
|                       | alias blive overført til fakturaen som en              |
|                       | oplysning. Alias er en opsætning af bla.               |
|                       | dimensionskombinationer der skal sikre, at der         |
|                       | bogføres korrekt.                                      |
|                       | Bemærk: Alias der indeholder Sag og                    |
|                       | Sagsopgave kan ikke bruges til abonnement, da          |
|                       | salgsfaktura der indeholder Sag og Sagsopgave          |
|                       | skal oprettes fra Sagsmodulet.                         |
| Salgspris             | Feltet udfyldes automatisk, hvis du tilknytter en      |
|                       | vare der er opsat med en salgspris, på                 |
|                       | abonnementslinjen.                                     |
| Debitorprisgruppekode | Koden kan tilknyttes linjen, hvis du anvender          |
|                       | alternative priser, hvor varens pris er afhængig af    |
|                       | den kunde, der køber varen. Hvis feltet Standard       |
|                       | Prisgruppekode i Salgsopsætningen er udfyldt           |
|                       | arves værdien her.                                     |
|                       | Sti: Afdelinger/Salg & marketing/Abonnement            |
|                       | Salgsopsætning                                         |
| Dimensioner           | Både globale dimensioner og genvejsdimensioner         |
|                       | kan udfyldes på linjen. Du kan hente dem via Vis       |
|                       | kolonne.                                               |
| Status                | Feltet kan indeholde en af følgende værdier:           |
|                       | • Aktiv: Er feltet udfyldt med Aktiv, er det           |
|                       | en aktiv abonnementslinje, og der vil                  |
|                       | blive dannet en opkrævning ud fra næste                |
|                       | opkrævningsdato.                                       |
|                       | • Opsagt: Er feltet udfyldt med Opsagt,                |
|                       | opsiges et abonnement, og du kan angive                |
|                       | om du ønsker at der dannes en                          |
|                       | kreditnota.                                            |
|                       | <i>Bemærk</i> : Se også beskrivelse under Menulinje og |
|                       | punktet 'Marker til kreditering', og under             |
|                       | beskrivelse af Salgsopsætningen.                       |
| Bilagsstatus          | Feltet opdateres løbende med følgende værdier:         |
|                       | • 'Faktura oprettet': Feltet viser, at der er          |
|                       | oprettet en salgsfaktura, som er klar til              |
|                       | bogføring.                                             |
|                       | • 'Faktura bogført': Feltet viser, at der er           |
|                       | bogført en salgsfaktura, som enten er                  |
|                       | sendt elektronisk eller afventer videre                |
|                       | behandling.                                            |

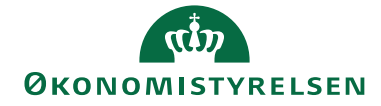

| Side 10 af 34         |                                                                                                    |
|-----------------------|----------------------------------------------------------------------------------------------------|
|                       | <i>Bemærk</i> : Er et abonnement opsagt, og der ikke<br>ønskes dannet en kreditnota vil der stå 'Faktura<br>bogført' i feltet.                                                                                                    |
|                       | • 'Afventer kreditnota': Er abonnementet<br>opsagt - og kreditnota ønskes dannet - vil<br>denne status stå på linjen, indtil<br>kreditnota bliver oprettet.                                                                                                    |
|                       | <ul> <li>Bemærk: Ønsker du at anvende funktionaliteten, der danner kreditnotaer, skal du opsætte det i salgsopsætningen i feltet 'Kreditnota ved opsigelse'. Se også punktet Salgsopsætning.</li> <li>'Kreditnota oprettet': Feltet viser, at der er oprettet en kreditnota, som er klar til bogføring.</li> <li>'Kreditnota bogført': Feltet viser, at der</li> </ul> |
|                       | er bogført en kreditnota, som enten er<br>sendt elektronisk, eller afventer videre<br>behandling.                                                                                                    |
| Opsigelseskode        | Er statusfeltet udfyldt med Opsagt, kan der her<br>vælges en Årsagskode.<br>Årsagskoder opsættes under stien:<br>Afdelinger/Økonomistyring/Opsætning/Spor og<br>Årsagskoder                                                                                                    |
| Opsigelsesbeskrivelse | Feltet udfyldes automatisk med årsagskodens<br>beskrivelse.                                                                                                    |
| Opsagt den            | Feltet udfyldes automatisk med d.d., når du<br>opsiger en abonnementslinje. Feltet kan rettes til<br>manuelt.                                                                                                    |
| Løbetid               | Abonnementets løbetid angiver, hvor ofte<br>opkrævningen skal foretages, sættes op her, fx.<br>1M svarende til, at du opkræver en gang om<br>måneden. Standardværdi kan opsættes under<br>salgsopsætningen på Oversigtspanelet<br>Abonnement i feltet Abonnementsperiode.<br>Værdien kan dog rettes manuelt på den enkelte<br>abonnementslinje.                        |
| Opr. startdato        | Feltet udfyldes automatisk med Startdato for<br>første opkrævning, når første<br>abonnementsfaktura bogføres.                                                                                                    |
| Aktuel startdato      | Feltet udfyldes med arbejdsdatoen eller den 1. i<br>næste måned - afhængig af opsætningen af den<br>værdi der står i feltet 'Abonnement start' på<br>Salgsopsætningens Oversigtspanelet                                                                                                    |

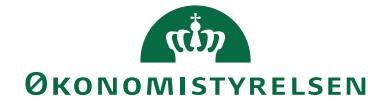

Side 11 af 34

|                           | Abonnement. Sti: Afdelinger/Salg &                |
|---------------------------|---------------------------------------------------|
|                           | marketing/Abonnement                              |
|                           | Feltet opdateres på baggrund af feltet Løbetid,   |
|                           | efterhånden som abonnementsfakturaerne            |
|                           | bogføres.                                         |
| Aktuel slutdato           | Feltet udfyldes automatisk med en beregnet dato   |
|                           | ud fra startdato og løbetid. Datoen kan           |
|                           | herudover skubbes frem i tiden, hvis man påfører  |
|                           | pauseperioder, der skal forlænge                  |
|                           | abonnementsperioden. Se også under beskrivelse    |
|                           | af Menulinie og punktet Linie.                    |
| Åbne pausedage            | Feltet viser, hvorvidt der findes pausedage på    |
|                           | abonnementslinien, der endnu ikke er effektueret. |
|                           | Yderligere information om pauseperioder kan ses   |
|                           | under beskrivelse af Menulinie og punktet Linie.  |
| Pausedage til fakturering | Her ser du hvor mange åbne pausedage der          |
|                           | bliver medtaget i næste fakturering.              |
| Opkrævningsdatoformel     | Her sættes en formel op, som anvendes til         |
| - F                       | beregning af, hvornår næste opkrævning skal       |
|                           | foretages.                                        |
| Næste opkr. dato          | Feltet opdateres på baggrund af enten Aktuel      |
|                           | startdato eller Aktuel slutdato - afhængig af den |
|                           | opsætning der er valgt i feltet 'Opkrævning       |
|                           | beregnes fra' på Oversigtspanel Abonnement        |
|                           | under Salgsopsætning - samt                       |
|                           | Opkrævningsdatoformelen. Sidstnævnte kan          |
|                           | opsættes med en standardformel i felt             |
|                           | 'Opkrævningsdatoformel' samme sted.               |
| Abonnementsslutdato       | Udfylder du feltet med en dato vil der ikke blive |
|                           | dannet abonnementsfaktura på                      |
|                           | abonnementslinien                                 |
|                           | Fierner du datoen igen kan der dannes faktura     |
|                           | igen det kan dog være nødvendigt at datoen i      |
|                           | feltet Næste opkr dato skal rettes manuelt for at |
|                           | dannelsen sker for den rigtige periode            |
| Reguleringstype           | Opslag i dette felt giver en oversigt over        |
| Reguleringstype           | Abonnementsreguleringstyper der er opsat under    |
|                           | stien: Afdelinger/Salg & marketing/Abonnement     |
|                           | og Opsætning Priserne bliver reguleret ved den    |
|                           | periodiske karsel Opdater salospriser -           |
|                           | Abonnement under Afdelinger/Sala &                |
|                           | marketing/Abonnement og Opgaver                   |
| Afsondorsystem            | Foltat hopyttas til at holda op reference til at  |
| Alsendersystem            | Feltet bellyttes that holde en feletelice thet    |
| 1                         | constant tagsystem. Pettet er skrivebeskyttet og  |

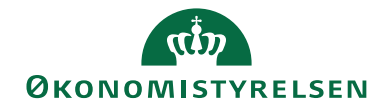

#### Side 12 af 34

|             | bliver automatisk udfyldt af den Generiske<br>Integrationssnitflade (GIS).                                                                                                    |
|-------------|----------------------------------------------------------------------------------------------------|
| Afsender ID | Dette felt benyttes til at holde en unik<br>identifikation af recorden i et eksternt fagsystem.<br>Feltet er skrivebeskyttet og bliver automatisk<br>udfyldt af den Generiske Integrationssnitflade<br>(GIS). |

### Abonnementshoved under Handlingsbåndet og fanebladet Naviger.

| 📶 Rediger - Abo              | nnement - ABO0002 | 27         |                            |               |
|------------------------------|-------------------|------------|----------------------------|---------------|
| <ul> <li>START</li> </ul>    | HANDLINGER        | NAVIGER    |                            | Demostyrelsen |
|                              |                   | 2→         | 🗾 Q                        |               |
| Oversigt -<br>Abonnementslin | Bemærkning D      | imensioner | Kort Bogførte<br>fakturaer |               |
|                              | Abonnement        |            | Debitor                    |               |
| ABO00027                     | 7                 |            |                            |               |

| Feltnavn                     | Beskrivelse                                    |
|------------------------------|------------------------------------------------|
| Oversigt - Abonnementslinjer | Punktet viser en oversigt over alle            |
|                              | abonnementslinjer for samtlige                 |
|                              | Abonnementer.                                  |
| Kort                         | Feltet viser det aktuelle debitorkort.         |
| Bemærkning                   | I dette felt kan du knytte bemærkninger til    |
|                              | abonnementshoved.                              |
| Bogførte faktura             | Her ser du en oversigt over de faktura, der er |
|                              | bogført på debitor.                            |
| Dimensioner                  | Du kan her tilknytte dimensioner til           |
|                              | abonnementshoved, ud over de globale           |
|                              | dimensioner.                                   |

### Menulinje/ Linje

De punkter der ligger her retter sig mod den enkelte abonnementslinje.

| 1                                                                 | - 00                                        |              | 0             |          |                |                  |             | )        |               |                |
|-------------------------------------------------------------------|---------------------------------------------|--------------|---------------|----------|----------------|------------------|-------------|----------|---------------|----------------|
| Rediger - Abonnement - ABO00027                                   |                                             |              |               |          |                |                  |             |          |               | - • ×          |
| START HANDLINGER NAV                                              | IGER                                        |              |               |          |                |                  |             |          | De            | emostyrelsen 🕜 |
| Oversigt - Bernærkning Dimensi<br>Abonnementslinjer<br>Abonnement | ioner Kort Bogførte<br>fakturaer<br>Debitor |              |               |          |                |                  |             |          |               |                |
| ABO00027                                                          |                                             |              |               |          |                |                  |             |          |               |                |
| Generelt                                                          |                                             |              |               |          |                |                  |             |          |               | ^              |
| Nummer: ABQ00027                                                  |                                             | Kundeby:     | Købe<br>n: DK | nhavn K  |                |                  |             |          |               |                |
| Kundenr.: D11391                                                  |                                             | Kundeatte    | ntionnr.:     |          |                | -                |             |          |               |                |
| Kundenavn: Demostyreisen                                          |                                             | Kundeatte    | ntion:        |          |                |                  |             |          |               |                |
| Kundeadresse: Landgreven 4                                        |                                             | Leverings    | ode: CIF      |          | -              |                  |             |          |               |                |
| Kundeadresse 2:                                                   |                                             | Debitoror    | Irenr.:       |          |                |                  |             |          |               |                |
| Kundepostnr./by: 1017                                             |                                             |              |               |          |                |                  |             |          |               |                |
| Linjer                                                            |                                             |              |               |          |                |                  |             |          |               | ×° ^           |
| Linje - 🍂 Søg Filter 🏷 Ryd filt                                   | er                                          |              |               |          |                |                  |             |          |               |                |
| Aktuel start- og slutdato                                         | Momsprod Leverin                            | gsk Ali Enhe | Antal Salgsp  | ris Raba | Li Debitor     | Linjebeløb Delre | Form Status | Bilag Op | Opsa Løbetid  | Opr. st *      |
| Bemærkning 1                                                      | TOLDMOMS                                    | STK          | 4 37,2        | 275 0    | 0,00 DEB GRP 1 | 149,10 1         | Aktiv       |          | 1M            |                |
| Dimensioner Ctrl+Shift+D                                          | FRITAGET                                    |              | 10 100        | ,00 00,  | 0,00 DEB GRP 1 | 1.000,00 1       | Aktiv       |          | 1M            | =              |
| Pauseperioder                                                     |                                             |              |               |          |                |                  |             |          |               | -              |
| Marker til kreditering                                            |                                             | m            |               |          |                |                  |             |          |               | •              |
| Fakturering                                                       |                                             |              |               |          |                |                  |             | D11391   | Demostyrelsen | · ·            |
| Levering                                                          |                                             |              |               |          |                |                  |             |          |               | *              |
| Generisk integration                                              |                                             |              |               |          |                |                  |             |          |               | · ·            |
|                                                                   |                                             |              |               |          |                |                  |             |          |               | ОК             |

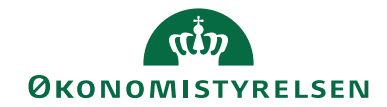

#### Side 13 af 34

| Feltnavn         | Beskrivelse                                                 |  |  |  |  |
|------------------|-------------------------------------------------------------|--|--|--|--|
| Aktuel start- og | Funktionen kan du bruge, hvis du skal rette op på           |  |  |  |  |
| slutdato         | fejlagtigt oprettede, eller skæve abonnementsperioder. Vi   |  |  |  |  |
|                  | anbefaler, at du så vidt muligt kun retter Aktuel slutdato, |  |  |  |  |
|                  | da alle restdage så vil blive samlet op i pågældende        |  |  |  |  |
|                  | periode, der skal opkræves.                                 |  |  |  |  |
| Bemærkning       | I dette felt kan du knytte bemærkninger til                 |  |  |  |  |
|                  | abonnementslinjen.                                          |  |  |  |  |
| Dimensioner      | Her kan du se alle abonnementslinjens dimensioner.          |  |  |  |  |
| Pauseperioder    | Se beskrivelse under afsnittet 'Håndtering af               |  |  |  |  |
|                  | pauseperioder'.                                             |  |  |  |  |
| Markering til    | Har en abonnementslinje bilagsstatus 'Faktura bogført',     |  |  |  |  |
| kreditering      | og abonnementet er opsagt, kan du vælge dette punkt.        |  |  |  |  |
| _                | Feltet Bilagsstatus ændres til "Afventer kreditnota". Du    |  |  |  |  |
|                  | kan via kørslen 'Opret abonnementskreditnotaer' få          |  |  |  |  |
|                  | dannet en kreditnota.                                       |  |  |  |  |

Håndtering af Pauseperioder

Det er muligt at sætte et abonnement på pause. Du kan opsætte en start- og slutdato, der enten forlænger den næst abonnementsperiode med længden af pauseperioden, eller du kan nedsætter salgsprisen forholdsmæssigt på den efterfølgende periodes opkrævning. Det er dog også muligt, at opsætte en pauseperiode uden handling alene til rapporteringsspørgsmål.

Du opsætter pauseperiode ved, at markerer den relevante linje og vælge menulinjen og Linje og punktet Pauseperiode.

| Rediger - Abonnement - ABO00027                                                                                                   |                                                                                                    |                        |                                |                           |                   |
|----------------------------------------------------------------------------------------------------|----------------------------------------------------------------------------------------------------|------------------------|--------------------------------|---------------------------|-------------------|
| START HANDLINGER NAVIGER                                                                                                    |                                                                                                    |                        |                                |                           | Demostyrelsen     |
| Vi XStet<br>Administrer Proces Debitor Vis to                                                                                     | Noter Links Opdater Side                                                                                                    |                        |                                |                           |                   |
| ABO00027                                                                                                    |                                                                                                    |                        |                                |                           |                   |
| Generelt                                                                                                    |                                                                                                    |                        |                                |                           | ^                 |
| Nummer: A800027<br>Kunden:: D11991<br>Kunden:vn 2:<br>Kundesders: Londgreven 4<br>Kundesders: Londgreven 4<br>Kundesders: 2: 1017 | Image: Kundeby:         Kabenhovn K           Kundekode         DK           Kundestentionn:         Kundestentionn:           Leveringskode:         CIF           Debitorordrenza | •                      |                                |                           |                   |
| Lining                                                                                                    |                                                                                                    |                        |                                |                           |                   |
| Linie * # San Elter To Builditer                                                                                                  |                                                                                                    |                        |                                |                           | ÷                 |
| Aktuel start- og slutdato erabatbeløb Debitorpris                                                                                 | Linjebeløb Delregnska Formål kode                                                                                                    | Status Bilagsstatus    | Opsigelsesk Opsagt den Løbetid | Opr. startda Aktuel start | Aktuel slut Åb Pa |
| Bemærkning 0,00 DEB GRP 1                                                                                                    | 149,10 1                                                                                                    | Aktiv Faktura bogført  | 1M                             | 01-06-2015 01-07-2015 3   | 1-07-2015 Nej     |
| Dimensioner Ctrl+Shift+D 0,00 DEB GRP 1                                                                                           | 1.000,00 1                                                                                                    | Aktiv Faktura oprettet | 1M                             | 01-06-2015 3              | 0-06-2015 Nej     |
| Pauseperioder 0,00 DEB GRP 1                                                                                                    | 560,00 3                                                                                                    | Aktiv                  | 1M                             | 01-06-2015 3              | 0-06-2015 Nej     |
| 4                                                                                                    |                                                                                                    |                        |                                |                           | ,                 |
| Falturation                                                                                                    |                                                                                                    |                        |                                | 011201 0                  | antarian N        |
| Levering                                                                                                    |                                                                                                    |                        |                                | 011391 041                | · ·               |
| Generisk integration                                                                                                    |                                                                                                    |                        |                                |                           | ~                 |
|                                                                                                    |                                                                                                    |                        |                                |                           |                   |
|                                                                                                    |                                                                                                    |                        |                                |                           | ОК                |

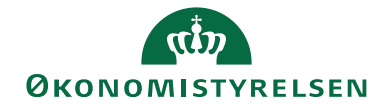

Side 14 af 34

Her ser du en opsat pauseperiode, hvor abonnementer forlænges med det antal pauseperiode dage, du ser i feltet Antal dage. Forlængelsen får først betydning ved næste opkrævning.

| Rediger | - Abonnem                                                            | ent Pausep       | erioder -             | ABO0002          | 7                  |           |           |           |         |               |               | L             | - 2          | 3     |
|---------|----------------------------------------------------------------------|------------------|-----------------------|------------------|--------------------|-----------|-----------|-----------|---------|---------------|---------------|---------------|--------------|-------|
| •       | START                                                                |                  |                       |                  |                    |           |           |           |         |               |               | De            | emostyrelsen | 0     |
| *3      |                                                                      |                  | $\boldsymbol{\times}$ | Q                |                    |           |           |           | B       | Y_            | #             |               |              |       |
| Ny      | Vis<br>liste                                                         | Rediger<br>liste | Slet                  | Vis som<br>liste | Vis som<br>diagram | OneNote   | Noter     | Links     | Opdater | Ryd<br>filter | Søg           |               |              |       |
| Ny      |                                                                      | Administre       | r                     | N                | ſis                | Vis       | tilknytte | et        |         | Side          |               |               |              |       |
| Abor    | Abonnement Pauseperioder 🔹 Skriv for at filtrere (   Startdato 🔹   🍝 |                  |                       |                  |                    |           |           |           |         |               |               |               |              |       |
|         |                                                                      |                  |                       |                  |                    |           |           |           |         |               |               | Filter: ABO00 | 027 • 10000  |       |
| Star    | tdato 🔺                                                              | Slutdato         |                       | Antal dage       | Rest               | daga Hang | lling     |           |         | Åhen          | Udlignings    | Udlignings    | Udlignings   |       |
|         |                                                                      |                  |                       | 2                |                    | uage manu |           |           |         | - aven        | oungrinigs    | oungrinigsin  | oungrinigs   |       |
| 10-0    | 7-2015                                                               | 31-07-201        | 5                     | 22               | !                  | 22 Abon   | nement    | forlænget |         | V             | 0             | oungrinigsin  | oungrinigs   |       |
| 10-0    | 7-2015                                                               | 31-07-201        | 5                     | 22               | 2                  | 22 Abon   | nement    | forlænget |         | <b>V</b>      | 0 Oungrinings | Cangringsin   | oungrinings  |       |
| 10-0    | 7-2015                                                               | 31-07-201        | 5                     | 22               | ?                  | 22 Abon   | nement    | forlænget |         |               | 0             | Gunghingshi   | oungrinigs   |       |
| 10-0    | 7-2015                                                               | 31-07-201        | 5                     | 22               | 2                  | 22 Abon   | nement    | forlænget |         |               | 0             | cungningsin   | )            | <br>• |

Her ser du en opsat pauseperiode, hvor der er opsat Dekort. Vil antal pausedage være modregnet i næste opkrævning.

| Rediger - Abonnement Pauseperiode        | er - ABO00027                              |                                 |       |                 |                       |                  |                       | _ <b>D</b> X   |
|------------------------------------------|--------------------------------------------|---------------------------------|-------|-----------------|-----------------------|------------------|-----------------------|----------------|
| ▼ START                                  |                                            |                                 |       |                 |                       |                  | D                     | emostyrelsen 🤅 |
| Ny Vis Rediger Slet<br>Iiste Administrer | Vis som<br>liste Vis som<br>diagram<br>Vis | OneNote Noter<br>Vis tilknyttet | Links | <b>O</b> pdater | Ryd<br>filter<br>Side | Søg              |                       |                |
| Abonnement Pauseperic                    | oder 🔹                                     |                                 |       | Skriv           | for at filt           | trere (   Startd | lato<br>Filter: ABO00 | ▼   → ∨        |
| Startdato 🔶 Slutdato                     | Antal dage Resto                           | dage Handling                   |       |                 | Åben                  | Udlignings       | Udlignings            | Udlignings     |
| 10-07-2015 31-07-2015                    | 22                                         | 22 Dekort                       |       |                 | <b>V</b>              | 0                |                       |                |
|                                          |                                            |                                 |       |                 |                       |                  |                       |                |
| •                                        |                                            | ш                               |       |                 |                       |                  |                       |                |
|                                          |                                            |                                 |       |                 |                       |                  |                       | ОК             |

Under Salgsopsætningen kan du angive, om datoen skal justeres til arbejdsdato ved oprettelse af pauseperiode.

**Bemærk:** Er opsætning under salgsopsætning under fanen Abonnement i feltet 'Handling for pauseperioder' sat til Spørg, vil denne meddelelse komme. Den spørger om du ønsker, at tilpasse pauseperiodens startdato til arbejdsdatoen.

| Microsoft Dynamics NAV |                          |          |
|------------------------|--------------------------|----------|
| ?                      | Juster startdato til arb | ejdsdato |
|                        | Ja                       | Nej      |

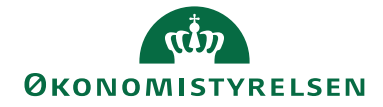

Side 15 af 34

| Feltnavn             | Beskrivelse                                                                                                    |  |  |
|----------------------|----------------------------------------------------------------------------------------------------|--|--|
| Startdato            | Her indtaster du en startdato for pauseperioden.                                                                                                    |  |  |
|                      | Bemærk: Datoen er afhængig af hvilken indstilling,                                                                                                    |  |  |
|                      | der er valgt på salgsopsætningen under                                                                                                    |  |  |
|                      | Oversigtspanelet Abonnement i feltet 'Tilpas                                                                                                    |  |  |
|                      | Pauseperioder'. Vælger du tilpas til arbejdsdato vil                                                                                                    |  |  |
|                      | startdatoen blive ændret til arbejdsdato.                                                                                                    |  |  |
| Slutdato             | Her indtaster du en slutdato for pauseperioden.                                                                                                    |  |  |
| Antal dage           | Her ses antal dage i perioden, inkl. Start- og Slutdato.                                                                                                    |  |  |
| Restdage             | Her ses antallet af pausedage, som endnu ikke er<br>udlignet/effektueret                                                                                                    |  |  |
| Handling             | Feltet bliver udfyldt med enten ' <blank>',<br/>'Abonnement forlænget' eller 'Dekort' alt afhængigt af<br/>opsætningen i feltet 'Handling for pauseperiode' på<br/>Salgsopsætningen og Oversigtspanelet Abonnement.</blank>                |  |  |
|                      | <ul> <li><blank>: der sker ingen forskydning af<br/>Aktuel slutdato, eller en beregning af dekort.<br/>Denne værdi er dermed kun anvendelig til<br/>rapporteringsformål.</blank></li> </ul>                                                |  |  |
|                      | <ul> <li>Abonnement forlænget: der foretages en<br/>tilsvarende forskydning af Aktuel slutdato.</li> <li>Forlængelsen får først betydning for første<br/>opkrævning efter pauseperioden er slut og<br/>først efter fakturering.</li> </ul> |  |  |
|                      | • Dekort: der vil ske modregning i den opkrævning, der foretages efter pauseperioden er slut. Aktuel slutdato forrykkes ikke.                                                                                                    |  |  |
|                      | <b>Bemærk:</b> Ved dekort og forlængelse af Aktuel<br>slutdato, vil der automatisk blive tilføjet en<br>linjebemærkning på salgsfakturaen, som fortæller,<br>hvor mange pausedage der er blevet effektueret ved<br>opkrævningen            |  |  |
| Åben                 | Status kan være Ja eller Nej, hvor Nej er udtryk for, at                                                                                                    |  |  |
|                      | pauseperioden er blevet effektueret.                                                                                                    |  |  |
|                      | Når blot en periode er åben, sættes markering i felt                                                                                                    |  |  |
| TT 11' ' 1           | Abne pausedage' på abonnementslinjen.                                                                                                    |  |  |
| Udligningsdage       | Feltet, som er et løbende statustelt, bliver udtyldt med                                                                                                    |  |  |
|                      | antaliet at udligningsdage, altsa de dage som <u>er</u>                                                                                                    |  |  |
|                      | errektueret. Kestdage sammenlagt med                                                                                                    |  |  |
|                      | Udligningsdage er lig med værdien i 'Antal dage'                                                                                                    |  |  |
| Udligningsbilagstype | Feltet, som er et løbende statusfelt, bliver kun udfyldt                                                                                                    |  |  |
|                      | med bilagstype, hvis Handling er 'Abonnement<br>forlænget' eller 'Dekort'.                                                                                                    |  |  |

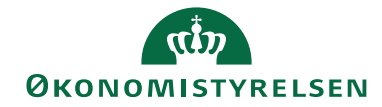

#### Side 16 af 34

| Udligningsbilagsnr.      | Feltet, som er et løbende statusfelt, bliver kun udfyldt |
|--------------------------|----------------------------------------------------------|
|                          | med bilagsnr., hvis Handling er 'Abonnement              |
|                          | forlænget' eller 'Dekort'.                               |
| Udligningsbilagslinjenr. | Feltet, som er et løbende statusfelt, bliver kun udfyldt |
|                          | med bilagslinjenr., hvis handling er sat til             |
|                          | 'Abonnement forlænget' eller 'Dekort'.                   |

### Salgsopsætning

Her har du mulighed for, at opsætte default værdier til styring af, hvor tit et Abonnement skal opkræves. Du vælger den angivelse der anvendes mest. Skal en abonnementslinje opkræves en gang om måneden, sættes 1M op, er det en gang i kvartalet sættes 3M op etc. Der opsættes værdier der styrer, hvilken dag i måneden, opkrævningen skal foretages. Der kan opsættes en standard prisgruppe og regler for dannelse af kreditnota ved opsigelse af abonnement. Desuden sættes op, hvorledes man ønsker, at anvende Pauseperioder samt placering af Leveringsgebyr.

Sti: Afdelinger/Salg & marketing/Abonnement og Salgsopsætning vælg Oversigtspanelet Abonnement.

| Rediger - Salgsopsætning                     |                                      | or string i deserve | CONTRACTOR OF TAXABLE PARTY. |                         |   | - 0 -×           |
|----------------------------------------------|--------------------------------------|---------------------|------------------------------|-------------------------|---|------------------|
| ▼ START                                      |                                      |                     |                              |                         |   | Demostyrelsen    |
| Vis Rediger<br>Administrer<br>Vis tilknyttet | C Ryd<br>Ryd<br>Side Side Side Næste |                     |                              |                         |   |                  |
| Salgsopsætning                               |                                      |                     |                              |                         |   |                  |
| Kreditmaksimum blokerer for bogføring:       |                                      |                     | Standardbogføringsdato:      | Arbejdsdato             | • |                  |
| Beholdningsadvarsel:                         |                                      |                     | Standardantal til levering:  | Resterende              | - |                  |
| Lev. ved fakturering:                        |                                      |                     | Kopier bemærk. t. ordre:     |                         |   |                  |
| Returvarekvit. på kreditnota:                |                                      |                     | Kopier bemærk. t. fakt.:     |                         |   |                  |
| Fakturaafrunding:                            |                                      |                     | Kopier bemærk. til lev.:     |                         |   |                  |
| Eksternt bliagsni, obi.:                     |                                      |                     | Kopier bem. til kreditnota:  |                         |   |                  |
|                                              |                                      |                     |                              |                         | * | Vis flere felter |
| Dimensioner                                  |                                      |                     |                              |                         |   | ~                |
| Nummerering                                  |                                      |                     |                              |                         |   | ~                |
| Udskrifter                                   |                                      |                     |                              |                         |   | *                |
| Abonnement                                   |                                      |                     |                              |                         |   | ^ E              |
| Abonnementsperiode:                          | 1M                                   |                     | Kreditnota ved opsigelse:    | Spørg                   | - |                  |
| Abonnement start:                            | Den 1. i næste md.                   | •                   | Leveringsgebyr:              | Enten hoved eller linje | • |                  |
| Opkrævningsdatoformel:                       | 1M-5D                                |                     | Pauseperioder                |                         |   |                  |
| Opkrævning beregnes fra:                     | Aktuel startdato                     | -                   | Tilpas pauseperiode:         | Ingen tilpasning        | • |                  |
| Standard Prisgruppekode:                     | DEB GRP 1 -                          |                     | Handling for pauseperioder:  | Abonnement forlænges    | - |                  |
| E-mail                                       |                                      |                     |                              |                         |   | ~                |
| Baggrundsbogføring                           |                                      |                     |                              |                         |   | × .              |
|                                              |                                      |                     |                              |                         |   |                  |

Sådan udfylder du salgsopsætningen under Oversigtspanelet Abonnement:

| Feltnavn           | Beskrivelse                                                                                                    |
|--------------------|----------------------------------------------------------------------------------------------------|
| Abonnementsperiode | Her kan du opsætte en default periode, som<br>automatisk overføres til abonnementskortet ved<br>oprettelse.                                |
| Abonnement start   | Den opsætning du kan vælge her afhænger af,<br>hvorvidt du ønsker en styring af Aktuel startdato<br>ved oprettelse af ny abonnementslinje: |

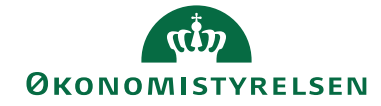

Side 17 af 34

|                          | <ul> <li>Ingen flytning: Aktuel startdato vil default<br/>blive sat til arbejdsdatoen, du kan dog<br/>redigere datoen inden første opkrævning<br/>dannes.</li> <li>Den 1. i næste md.: Vælger du denne<br/>sættes Aktuel startdato automatisk til<br/>første dag i næste måned. Denne<br/>indstilling sikrer, at der ikke optræder<br/>utilsigtede "skæve" perioder.</li> </ul>                                                                                                    |
|--------------------------|----------------------------------------------------------------------------------------------------|
| Opkrævningsdatoformel    | Her kan du opsætte en default<br>opkrævningsdatoformel, som automatisk<br>overføres til abonnementskortet ved oprettelse.                                                                                                    |
| Opkrævning beregnes fra  | <ul> <li>Den opsætning du vælger her afgør, hvordan</li> <li>Næste opkr.dato beregnes: <ul> <li>Akt. startdato: Næste opkr.dato beregnes<br/>ud fra Aktuel startdato.</li> <li>Akt. slutdato: Næste opkr.dato beregnes<br/>ud fra Aktuel slutdato.</li> </ul> </li> </ul>                                                                                                    |
| Standard prisgruppekode  | Her kan du opsætte en default prisgruppe, hvis du<br>anvender alternative priser, hvor varens pris er<br>afhængig af den kunde, der køber varen. Dette felt<br>overstyrer debitorspecifikke prisgrupper.                                                                                                    |
| Kreditnota ved opsigelse | <ul> <li>Her kan du opsætte, om du ønsker at få dannet kreditnotaer, når et abonnement opsiges.</li> <li>Du kan vælge mellem: <ul> <li>Spørg: vælger du denne indstilling, kommer følgende meddelelse, når et abonnement opsiges: "Skal abonnementet markeres til kreditering", hvortil du svarer Ja eller Nej.</li> <li>Aldrig: vælger du denne indstilling, dannes der aldrig kreditnotaer på opsagte abonnementer. Feltet Bilagsstatus rettes ikke.</li> <li>Altid: vælger du denne indstilling vil feltet Bilagsstatus blive rettet til "Afventer kreditnota". Når kørslen 'Opret abonnementskreditnotaer' efterfølgende foretages, bliver der dannet kreditnotaer for pågældende abonnementslinjer.</li> </ul> </li> <li>Bemærk: Dannelsen af kreditnotaer foretages under stien: Afdelinger/Salg &amp; marketing/Abonnement og Opgaver.</li> </ul> |

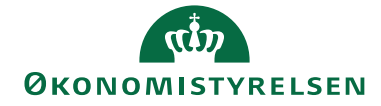

| Leveringsgebyr | Værdien du kan vælge her afgør placeringen af              |
|----------------|------------------------------------------------------------|
|                | leveringsgebyr:                                            |
|                | • Enten hoved eller linje: Leveringskode kan               |
|                | du vælge ind enten på abonnementshoved,                    |
|                | eller på abonnementslinjen.                                |
|                | Kun hoved: Leveringskode kan du kun                        |
|                | vælge ind på abonnementshoved.                             |
|                | • Kun linje: Leveringskode kan du kun                      |
|                | vælge ind på abonnementslinje.                             |
| Tilpas         | Her kan du vælge, hvordan pauseperioder skal               |
|                | håndteres:                                                 |
|                | • Tilpas til arbejdsdato: Vælger du denne                  |
|                | indstilling, sættes arbejdsdatoen ind i feltet             |
|                | Startdato, under abonnementslinjen og                      |
|                | Pauseperiode.                                              |
|                | • Ingen: Du kan frit indsætte en startdato,                |
|                | under abonnementslinjen og pauseperiode.                   |
|                | <ul> <li>Spørg bruger: Når du angiver en dato i</li> </ul> |
|                | Startdato, bliver du spurgt, om du ønsker                  |
|                | at anvende arbejdsdatoen.                                  |
| Handling       | Værdien i dette felt afgør konsekvensen af en              |
|                | eventuel pauseperiode på abonnementslinjen:                |
|                | • Ingen: Vælger du denne værdi, vil der ved                |
|                | oprettelse af pauseperiode ikke ske en                     |
|                | forskydning af Aktuel slutdato, eller en                   |
|                | beregning at dekort. Denne indstilling er                  |
|                | dermed udelukkende til rapportmæssige                      |
|                | iormai.                                                    |
|                | • Abonnement forlænges: Vælger du denne                    |
|                | værdi, vil der ved oprettelse af                           |
|                | pauseperiode ske en tilsvarende                            |
|                | Fordengeleen får forst betydning for forste                |
|                | Forlængelsen far først betydning for første                |
|                | Dekorte unleer du denne undi uil den eke                   |
|                | • Dekolt. Vælger du denne værdi, vil der ske               |
|                | foretages efter pauseperioden er slut                      |
|                | Bemærk Ved dekort og forlængelse af Aktuel                 |
|                | slutdato vil der automatisk blive tilfaiet en              |
|                | liniebemærkning på salgsfakturaen der fortæller            |
|                | hvor mange dage onkrævningen er reduceret med              |
|                |                                                            |

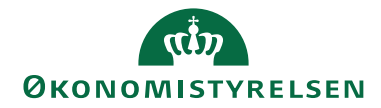

Side 19 af 34 **Nummerserie** 

På salgsopsætningen på Oversigtspanel Nummerering i feltet

Abonnementsnumre, kan du tilknytte en nummerserie, hvis du har oprettet en nummerserie til formålet. Næste ledige nummer vil så automatisk blive tildelt nye abonnementskort ved oprettelse.

| 📶 Rediger - Salgsopsætning |                     |                             |                                    |           |   | - 0 X              |
|----------------------------|---------------------|-----------------------------|------------------------------------|-----------|---|--------------------|
| ▼ START                    |                     |                             |                                    |           |   | Demostyrelsen ?    |
| Vis Rediger<br>Administrer | Opdater Ryd<br>Side | ⊳Gåtil<br>Forrige<br>⊳Næste |                                    |           |   |                    |
| Salgsopsætning             |                     |                             |                                    |           |   |                    |
| Generelt                   |                     |                             |                                    |           |   | *                  |
| Dimensioner                |                     |                             |                                    |           |   | *                  |
| Nummerering                |                     |                             |                                    |           |   | * ^                |
| Debitornumre:              | S-DEB               | •                           | Bogf. salgslev.numre:              | S-LEV+    | • |                    |
| Abonnementsnumre:          | ABON                | •                           | Rykkernumre:                       | S-RYKKER  | - |                    |
| Rammeordrenr.:             | S-RAMME             | •                           | Udstedte rykkernumre:              | S-RYKKER+ | • |                    |
| Ordrenumre:                | S-ORD               | •                           | Rentenotanumre:                    | S-RENTE   | • |                    |
| Fakturanumre:              | S-FAK               | •                           | Udstedte rentenotanumre:           | S-RENTE+  | • |                    |
| Bogførte fakturanumre:     | S-FAK+              | •                           | Kontoudtogsnumre:                  | SKUT      | • |                    |
| Kreditnotanumre:           | S-KREDIT            | •                           | Udstedte kontoudtogsnumre:         | SKUT+     | • |                    |
| Bogf. kreditnotanumre:     | S-KREDIT+           | •                           | Direct Debit-betalingsaftalenumre: |           | • |                    |
|                            |                     |                             |                                    |           |   | ✓ Vis flere felter |

#### Opsætning

Sti: Afdelinger/Salg & marketing/Abonnement og Opsætning

Under Opsætning kan du opsætte Leveringsformer, Leveringspriser og Leveringsbogf. Opsætning. De bruges til automatisk oprettelse af gebyrlinje for leverancen på en abonnementsfaktura. Her finder du også Abonnementsreguleringstyper, som du kan bruge, hvis du skal regulerer salgspriser på abonnementer.

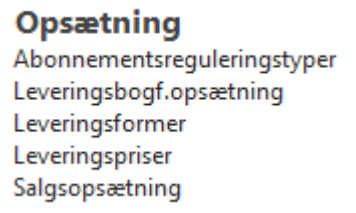

#### Leveringsformer

En leveringsform kan knyttes til et abonnementskort og du kan bl.a. her angive, om der skal opkræves gebyr for levering (porto etc.). Leveringsformerne knyttes sammen med en leveringspris på varer. Du kan oprette et frit antal koder. For at danne gebyrlinjer på leverancen, skal leveringskoden tilknyttes Leveringspriser og Leveringsbogf. Opsætning. Skal der ikke opkræves gebyr, skal leveringskoden ikke opsættes under Leveringspriser og Leveringsbogf. Opsætning.

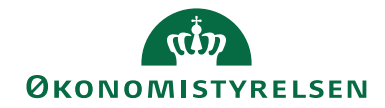

Side 20 af 34

| Rediger - Leveringsformer |                                  |              |                           |                 |               |   |  |
|---------------------------|----------------------------------|--------------|---------------------------|-----------------|---------------|---|--|
| 🔻 S                       | ▼ START HANDLINGER Demostyrelsen |              |                           |                 |               | ? |  |
| <b>*</b> Ъ                | - Vi                             | s liste      | Vis som liste             | Si OneNote      | 🔁 Opdater     |   |  |
| Nhr                       | E Re                             | ediger liste | 📆 Vis som diagram         | - Noter         | 🏹 Ryd filter  |   |  |
| I INY                     | ×si                              | et           |                           | ្លិ Links       | 👫 Søg         |   |  |
| Ny                        | Adı                              | ministrer    | Vis                       | Vis tilknyttet  | Side          |   |  |
| Leveri                    | ngsfo                            | rmer •       | Skriv for at fi           | ltrere (   Kode | -   ->        | ~ |  |
|                           |                                  |              |                           | Ingen filt      | re er anvendt |   |  |
| Kode                      | -                                | Beskrivels   | e                         |                 |               | - |  |
| ABLA                      | GER                              | AB lager     |                           |                 |               |   |  |
| CIF                       |                                  | Omkostni     | nger, forsikring og fragt |                 |               | = |  |
| СРТ                       |                                  | Fragt frit   |                           |                 |               |   |  |
| FOB                       |                                  | Frit ombo    | rd                        |                 |               |   |  |
| IN022                     | 71                               | Test         |                           |                 |               |   |  |
| LEVER                     | RET                              | Frit leveret |                           |                 |               | Ŧ |  |
|                           |                                  |              |                           |                 | ОК            |   |  |

| Feltnavn    | Beskrivelse                                            |
|-------------|--------------------------------------------------------|
| Kode        | Udfyld feltet med en sigende kode for leveringsformen. |
| Beskrivelse | Udfyld feltet med en sigende beskrivelse.              |

### Leveringspriser

Her kæder du leveringspriser og leveringskode og vare sammen med det beløb, der danner grundlaget for beregning af leveringsprisen.

| START                     |             |                                  |                                                    | Demostyrelse |
|---------------------------|-------------|----------------------------------|----------------------------------------------------|--------------|
| Vis X Slet<br>Administrer | er<br>OneNo | te Noter Links<br>/is tilknyttet | Opdater<br>Side                                    |              |
| (NJEM · Lir               | ie · VARE   | ▼ Varenr.                        | Varebeskrivelse                                    | Beløb (RV)   |
| LINJEM                    | Linie       | VARE1                            | Vare nummer 1                                      | 500,00       |
| LEVERET                   | Linie       | VARE1                            | Vare nummer 1                                      | 25,50        |
| IN02271                   | Linie       | VNR0001                          | LANGBESKRIVELSExxxxxxxxxxxxxxxxxxxxxxxxxxxxxxxxxxx | 25,00        |
| CPT                       | Linie       | VNR0001                          | Vare ny nrserie                                    | 0,00         |
| CIF                       | Linie       | VARE1                            | Vare nummer 1                                      | 50,00        |
| LEVERET                   | Dokument    |                                  |                                                    | 0,00         |
| FOB                       | Dokument    |                                  |                                                    | 60,00        |
| CIF                       | Dokument    |                                  |                                                    | 15,00        |
| ABLAGER                   | Dokument    |                                  |                                                    | 0,00         |
|                           |             |                                  |                                                    |              |

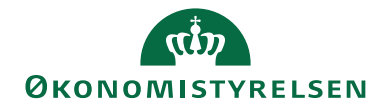

#### Side 21 af 34

| Feltnavn        | Beskrivelse                                                |  |  |
|-----------------|------------------------------------------------------------|--|--|
| Leveringskode   | I dette felt vælger du en leveringskode ind, fra           |  |  |
|                 | Leveringsformer.                                           |  |  |
| Туре            | I dette felt vælger du typen Linie.                        |  |  |
|                 | Bemærk: Typerne Dokument og mængde, anvendes ikke          |  |  |
|                 | til abonnement.                                            |  |  |
| Varenr.         | Her vælger du det ønskede varenummer ind.                  |  |  |
| Varebeskrivelse | Feltet bliver automatisk udfyldt med vareteksten.          |  |  |
| Beløb (RV)      | Her sætter du det beløb ind, der skal opkræves i gebyr for |  |  |
|                 | leverancen.                                                |  |  |

#### Leveringsbogf.opsætning

Under Leveringsbogf.opsætning kobler du leveringskode og finanskonto sammen. De oplysninger, der er defineret her, er nødvendige for, at kunne oprette en fuld konteret linje med leveringspris på salgsdokumentet.

| Rediger - Leverings           | bogf.opsætning - CIF |                                                     | - • ×           |
|-------------------------------|----------------------|-----------------------------------------------------|-----------------|
| ▼ START                       |                      |                                                     | Demostyrelsen ? |
| Vis ✓ Rediger<br>Ny<br>X Slet | OneNote Noter Links  | Opdater Ryd<br>filter → Gå til<br>♦ Forrig<br>Næste | e<br>2          |
| Administrer                   | Vis tilknyttet       | Side                                                |                 |
| CIF                           |                      |                                                     |                 |
| Leverin 🔺                     | Finanskonto          |                                                     | <u>^</u>        |
| CIF                           | 31101 -              |                                                     | Ξ               |
| ABLAGER 1                     | 31101                |                                                     |                 |
|                               |                      |                                                     | -               |
|                               |                      |                                                     | ОК              |

| Feltnavn      | Beskrivelse                                                |
|---------------|------------------------------------------------------------|
| Leveringskode | Her vælger du de leveringskoder ind, som du skal bruge til |
|               | dannelse af gebyr linje for leverancen.                    |
| Finanskonto   | Her vælger du den finanskonto ind, som gebyret skal        |
|               | bogføres på ved bogføring af fakturaen.                    |

#### Abonnementsreguleringstyper

Under Abonnementsreguleringstyper opretter du de reguleringskoder, der kan anvendes til regulering af abonnementets salgspriser. Koden opsætter du på de

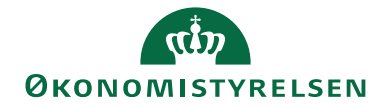

Side 22 af 34

relevante Abonnementslinjerne og via kørslen 'Opdater salgspriser – Abonnement' regulerer du priserne.

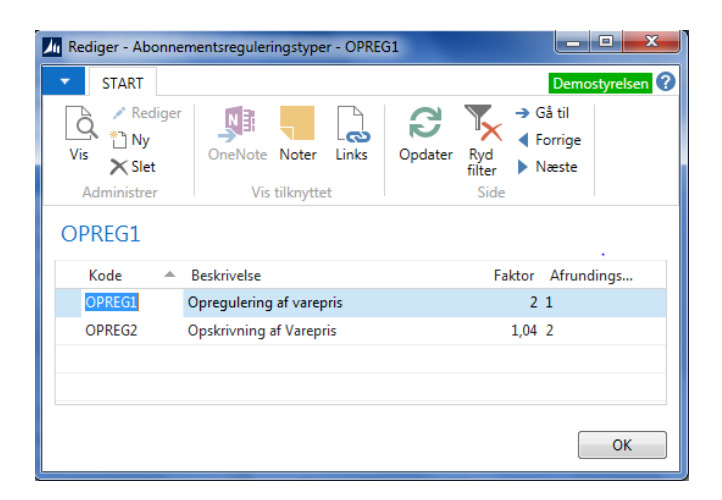

| Feltnavn         | Beskrivelse                                            |
|------------------|--------------------------------------------------------|
| Kode             | Udfyld feltet med en sigende kode for reguleringen.    |
| Beskrivelse      | Udfyld feltet med en sigende beskrivelse.              |
| Faktor           | Angiv den faktor, som salgsprisen skal ganges med, når |
|                  | priserne reguleres.                                    |
| Afrundingsmetode | Ved opslag i dette felt kan du indvælge en standard    |
|                  | Afrundingsmetode.                                      |

Oprettelse af opkrævninger.

Sti: Afdelinger/Salg & marketing/Abonnement, Opgaver og Opret abonnementsfakturaer

Det er muligt at foretage en kørsel, der danner salgsfakturaer, som ligger klar til bogføring.

Bemærk: Abonnementslinjer skal have Status=Aktiv, for at der dannes faktura.

Oversigtspanel Indstillinger

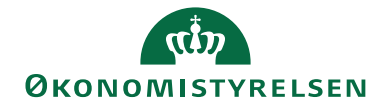

Side 23 af 34

| Rediger - Opret abonnementsfaktur                              | raer       |   |                 |
|----------------------------------------------------------------|------------|---|-----------------|
| HANDLINGER                                                     |            |   | Demostyrelsen 🕜 |
| Ryd<br>filter<br>Side                                          |            |   |                 |
| Indstillinger                                                  |            |   | <b>^</b>        |
| Brug kun alternativt varenr.:<br>Erstat varenr. på abonnement: |            |   |                 |
| Med varenr. på faktura:                                        |            | • | E               |
| Alternativ bogføringsdato:                                     |            |   |                 |
| Bogføringsdato:                                                | 05-05-2015 |   |                 |
| Alternativ bilagsdato:                                         |            |   |                 |
| Bilagsdato:                                                    | 05-05-2015 |   |                 |
| Abonnementshoved                                               |            |   | *               |
| Abonnementslinie                                               |            |   | ^ <sub>+</sub>  |
|                                                                |            |   | OK Annuller     |

### Sådan udfylder du felterne:

| Feltnavn               | Beskrivelse                                              |  |
|------------------------|----------------------------------------------------------|--|
| Brug kun alternativt   | Du kan sætte en markering i dette felt, hvis du ønsker   |  |
| varenr.                | at anvende en anden vare på fakturaerne, end den der     |  |
|                        | står på Abonnementskortet.                               |  |
| Erstat varenr. på      | I dette felt angiver du den vare, der er opsat på        |  |
| abonnement             | Abonnementet.                                            |  |
| Med varenr. på faktura | Her angiver du, hvilket varenr. der skal påføres         |  |
|                        | fakturaen i stedet for den vare, der er på               |  |
|                        | Abonnementskortet.                                       |  |
| Beregn leveringspris   | Feltet udfylder du, hvis der skal ske en beregning af    |  |
|                        | leveringspriser (f.eks. porto). Feltet er som            |  |
|                        | udgangspunkt markeret.                                   |  |
| Alternativ             | Marker dette felt, hvis du ønsker at angive en           |  |
| bogføringsdato         | alternativ bogføringsdato.                               |  |
| Bogføringsdato         | Feltet er kun aktivt, når du har markeret feltet         |  |
|                        | 'Alternativ bogføringsdato'. Som standard anvendes       |  |
|                        | arbejdsdato.                                             |  |
| Alternativ bilagsdato  | Marker dette felt, hvis du ønsker at angive alternativ   |  |
|                        | bilagsdato. Husk at forfaldsdato altid beregnes ud fra   |  |
|                        | bilagsdatoen.                                            |  |
| Bilagsdato             | Feltet er kun aktivt, når du markerer feltet 'Alternativ |  |
|                        | bilagsdato'. Som standard anvendes arbejdsdato.          |  |

Oversigtpanelet Abonnementshoved

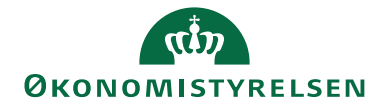

Side 24 af 34

| Rediger - Opret abonnementsfakturaer                  |                 |
|-------------------------------------------------------|-----------------|
| ▼ HANDLINGER                                          | Demostyrelsen ? |
| Vyd<br>filter                                         |                 |
| Abonnementshoved                                      | A .             |
| Sortering: Nummer ▼ 20                                |                 |
| Vis resultater:                                       |                 |
| 🗙 Hvor Nummer 🔻 er Angiv en værdi.                    |                 |
| 🗙 Og Kundenr. 🔻 er Angiv en værdi.                    |                 |
| 🗙 Og 🛛 Faktureres til kundenr. 🔻 er 🛛 Angiv en værdi. |                 |
| 🗙 Og Leveringskode 🔻 er Angiv en værdi.               |                 |
| + Tilføj filter                                       |                 |
| Abonnementslinie                                      | ^               |
| Sortering: Abonnementsnr, Linjenr. 🔻 🆞 🗸              | =               |
| Vis resultater:                                       |                 |
| 🗙 Hvor Type 🔻 er Vælg en værdi                        |                 |
| X Og Nummer ▼ er Angiv en værdi.                      |                 |
| 🗙 Og Debitorprisgruppe 🝷 er Angiv en værdi.           |                 |
| 🗙 Og Næste opkr.dato 🔻 er Angiv en værdi.             | -               |
|                                                       | OK Annuller     |

### Sådan udfyldes du felterne:

| Feltnavn                | Beskrivelse                                             |  |
|-------------------------|---------------------------------------------------------|--|
| Nummer                  | Her kan sættes et filter på et abonnementsnr. Er feltet |  |
|                         | blankt dannes der abonnementsfaktura på alle            |  |
|                         | abonnementslinjer inden for det datofilter der          |  |
|                         | opsættes under Abonnementslinie.                        |  |
| Kundenr.                | Her kan du sætte et filter på en debitor.               |  |
| Faktureres til kundenr. | Her kan du sætte et filter på en faktureringsdebitor.   |  |
| Leveringskode           | Her kan du sætte et filter på en leveringsform.         |  |

Oversigtspanel Abonnementslinie

| Rediger - Opret abonnementsfakturaer                  |                 |
|-------------------------------------------------------|-----------------|
| HANDLINGER      Rid     Side                          | Demostyrelsen 🕜 |
| Abonnementshoved                                      | ^               |
| Sortering: Nummer ▼ ≜↓▼                               |                 |
| Vis resultater:                                       |                 |
| 🗙 Hvor Nummer 🔻 er Angiv en værdi.                    |                 |
| 🗙 Og Kundenr. 🔻 er Angiv en værdi.                    |                 |
| 🗙 Og 🛛 Faktureres til kundenr. 🔻 er 🛛 Angiv en værdi. |                 |
| 🗙 Og Leveringskode 🔻 er Angiv en værdi.               |                 |
| + Tilføj filter                                       |                 |
| Abonnementslinie                                      | •               |
| Sortering: Abonnementsnr.,Linjenr. 🔻 👌 🗸              | =               |
| Vis resultater:                                       |                 |
| 🗙 Hvor Type 🔻 er Vælg en værdi                        |                 |
| 🗙 Og Nummer 🔻 er Angiv en værdi.                      |                 |
| 🗙 Og Debitorprisgruppe 🔻 er Angiv en værdi.           |                 |
| 🗙 Og Næste opkr.dato 🔻 er Angiv en værdi.             | *               |
|                                                       | OK Annuller     |

| Feltnavn | Beskrivelse                                     |
|----------|-------------------------------------------------|
| Туре     | Her kan du vælge enten typen Finans eller Vare. |

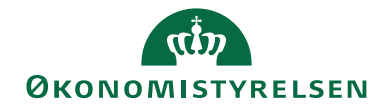

#### Side 25 af 34

| Nummer            | Her kan du sætte filter på enten finanskonto eller<br>vare, alt efter hvad der er valgt i feltet 'Type'. |
|-------------------|----------------------------------------------------------------------------------------------------|
| Debitorprisgruppe | Her kan du vælge en debitorprisgruppe.                                                                   |
| Næste opkr. dato  | Her skal du indtaste et dato-filter. Alle de                                                             |
|                   | opkrævninger, der ligger klar inden for perioden,                                                        |
|                   | bliver der dannet salgsfaktura på.                                                                       |

*Bemærk*: Det er muligt at danne flere fakturaer pr. abonnementshoved. Dette kræver blot, at der sættes filter på enten varenr. eller finanskonto under Oversigtspanel Abonnementslinie, og at kørslen foretages flere gange med de forskellige filtre.

Oprettelse af kreditnotaer

Sti: Afdelinger/Salg & marketing/Abonnement, Opgaver og Opret abonnementskreditnotaer

Det er muligt at foretage en kørsel der danner salgskreditnotaer, som ligger klar til bogføring.

Der dannes abonnements kreditnotaer på abonnementslinjer med Status 'Opsagt' og Bilagsstatus 'Afventer kreditnota'.

| Rediger - Opret abonnementskreditnotaer           | - <b>D</b> X   |
|---------------------------------------------------|----------------|
| HANDLINGER C                                      | emostyrelsen 🕜 |
| Abonnementshoved                                  | * *            |
| Sortering: Nummer ▼ Å↓▼                           |                |
| Vis resultater:                                   |                |
| 🗙 Hvor Nummer 🔻 er Angiv en værdi.                |                |
| × Og Kundenr. ▼ er Angiv en værdi.                |                |
| × Og Faktureres til kundenr. ▼ er Angiv en værdi. |                |
| + Tilføj filter                                   | E              |
| Abonnementslinie                                  | ^              |
| Sortering: Abonnementsnr.,Linjenr. ▼ Å            |                |
| Vis resultater:                                   |                |
| 🗙 Hvor Type 🔻 er Vælg en værdi                    |                |
| 🗙 Og Nummer 🔻 er Angiv en værdi.                  |                |
| + Tilføj filter                                   |                |
|                                                   | Ţ              |
| ОК                                                | Annuller       |

Oversigtspanel Abonnementshoved

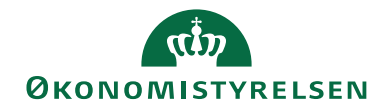

### Side 26 af 34 Sådan udfylder du felterne:

| adali dal flati da fonterino. |                                          |  |
|-------------------------------|------------------------------------------|--|
| Feltnavn                      | Beskrivelse                              |  |
| Nummer                        | Her kan du vælge et abonnementsnr.       |  |
| Kundenr.                      | Her kan du vælge en debitor.             |  |
| Faktureres til                | Her kan du vælge en faktureringsdebitor. |  |
| kundenr.                      |                                          |  |

Oversigtspanel Abonnementslinje

Sådan udfylder du felterne:

| Feltnavn | Beskrivelse                                                                                                    |
|----------|----------------------------------------------------------------------------------------------------|
| Туре     | Her kan du vælge enten typen Finans eller Vare.                                                                     |
| Nummer   | Her er det muligt, at sætte filter på enten finanskonto<br>eller vare, alt efter hvad der er valgt i feltet 'Type'. |

### Opdater salgspriser – Abonnement

Ønsker du at få opdateret abonnementspriser, skal det gøres under stien: Afdelinger/Salg & marketing/Abonnement, Opgaver og Opdater salgspriser – Abonnement Oversigtspanel Indstillinger

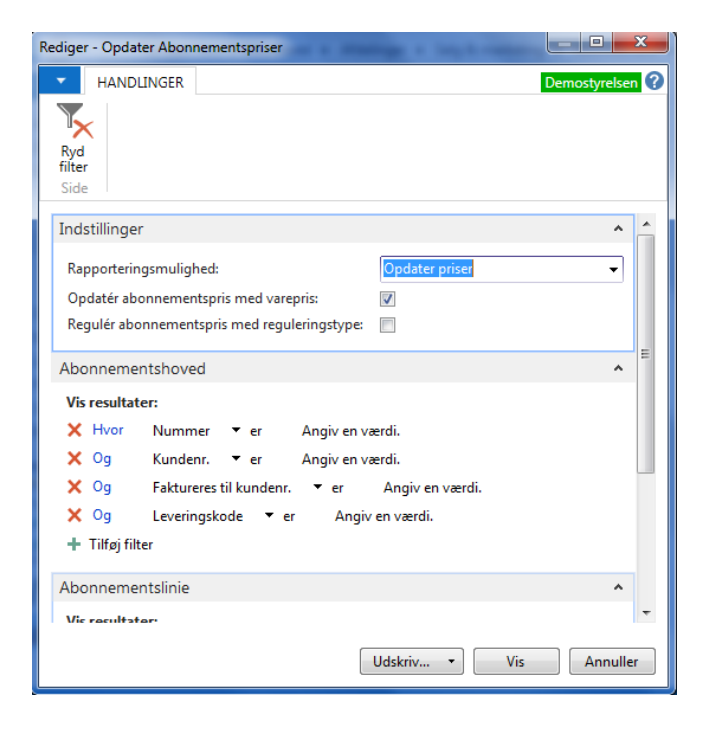

Sådan udfyldes du felterne:

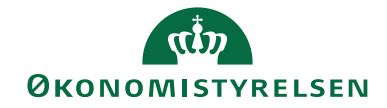

### Side 27 af 34

| Feltnavn                | Beskrivelse                                                                                                    |  |  |
|-------------------------|----------------------------------------------------------------------------------------------------|--|--|
| Rapporteringsmulighed   | Her kan du vælge mellem:                                                                                                    |  |  |
|                         | <ul> <li>Kontroller: ønsker du at kontrollere hvilke<br/>priser, der vil blive opdateret i kørslen, kan<br/>du vælge denne indstilling.</li> </ul> |  |  |
|                         | • Opdater priser: vælger du denne indstilling,<br>vil salgspriser/-rabatter blive opdateret på<br>abonnementet.                                    |  |  |
| Opdatér                 | Anvender du når salgspriser/-rabatter på Varer                                                                                                    |  |  |
| abonnementspris med     | under Lager er reguleret, og Abonnementslinjerne                                                                                                   |  |  |
| varepris                | skal reguleres tilsvarende.                                                                                                    |  |  |
| Regulér abonnementspris | Anvender du når priserne på abonnementslinjerne                                                                                                    |  |  |
| med reguleringstype     | ønskes reguleret ud fra de(n) opsatte faktor(er)                                                                                                   |  |  |
|                         | under stien: Afdelinger/Salg &                                                                                                    |  |  |
|                         | marketing/Abonnement, Opgaver og                                                                                                    |  |  |
|                         | Abonnementsreguleringstyper.                                                                                                    |  |  |

# Oversigtspanel Abonnementshoved

| Rediger - Opda        | ter Abonnementspriser                          |                 |
|-----------------------|------------------------------------------------|-----------------|
| - HAND                | LINGER                                         | Demostyrelsen 🕜 |
|                       |                                                |                 |
| Ryd<br>filter<br>Side |                                                |                 |
| Indstillinge          | r                                              | ¥ _             |
| Abonneme              | entshoved                                      | ~               |
| Vis resulta           | ter:                                           |                 |
| 🗙 Hvor                | Nummer 🔻 er 🛛 Angiv en værdi.                  |                 |
| 🗙 Og                  | Kundenr. 🔻 er 🛛 Angiv en værdi.                |                 |
| 🗙 Og                  | Faktureres til kundenr. 🔻 er 🛛 Angiv en værdi. |                 |
| 🗙 Og                  | Leveringskode 🔻 er 🛛 Angiv en værdi.           |                 |
| 🕂 Tilføj fil          | ter                                            | E               |

### Sådan udfylder du felterne:

| Feltnavn | Beskrivelse |
|----------|-------------|
|          |             |

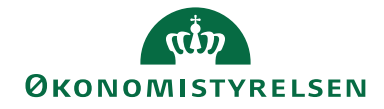

Side 28 af 34

| Nummer                  | Her kan du sætte et filter på et abonnementsnr.       |
|-------------------------|-------------------------------------------------------|
| Kundenr.                | Her kan du sætte et filter på en debitor.             |
| Faktureres til kundenr. | Her kan du sætte et filter på en faktureringsdebitor. |
| Leveringskode           | Her kan du sætte et filter på en leveringsform.       |

Oversigtspanel Abonnementslinie

| Rediger - Opda        | ter Abonnementspriser                    | - • ×           |
|-----------------------|------------------------------------------|-----------------|
|                       | LINGER                                   | Demostyrelsen ? |
| Ryd<br>filter<br>Side |                                          |                 |
| Indstillinge          | r                                        | ~               |
| Abonneme              | ntshoved                                 | ~               |
| Abonneme              | ntslinie                                 | ^               |
| Vis resultat          | ter:                                     |                 |
| 🗙 Hvor                | Type ▼ er Vælg en værdi                  |                 |
| 🗙 Og                  | Nummer 🔻 er 🛛 Angiv en værdi.            |                 |
| 🗙 Og                  | Debitorprisgruppe 🔻 er 🛛 Angiv en værdi. |                 |
| 🗙 Og                  | Næste opkr.dato 🔻 er 🛛 Angiv en værdi.   |                 |
| 🗙 Og                  | Reguleringstype 🔻 er 🛛 Angiv en værdi.   |                 |
| 🕂 Tilføj fil          | ter                                      |                 |
|                       |                                          |                 |
|                       |                                          |                 |
|                       | Udskriv • Vi                             | s Annuller      |

### Sådan udfylder du felterne:

| Feltnavn          | Beskrivelse                                           |  |
|-------------------|-------------------------------------------------------|--|
| Туре              | Her kan du vælge enten typen Finans eller Vare.       |  |
| Nummer            | Her kan du sætte filter på finanskonto eller          |  |
|                   | varenummer alt efter værdi i felt Type.               |  |
| Debitorprisgruppe | Her kan du vælge en debitorprisgruppe.                |  |
| Næste opkr.dato   | Her kan du filtrere på abonnementslinjer ud fra       |  |
|                   | datoen i felt 'Næste opkr.dato'.                      |  |
| Reguleringstype   | Hvis du har opsat flere reguleringstyper under stien: |  |
|                   | Afdelinger/Salg & marketing/Abonnement,               |  |
|                   | Opsætning og Abonnementsreguleringstyper, kan du      |  |
|                   | angive et filter for de typer, du ønske medtaget i    |  |
|                   | kørslen.                                              |  |

# Rapporter til Abonnement

Sti: Afdelinger/Salg & marketing/Abonnement og Rapporter og Analyser

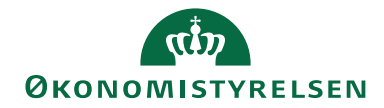

Side 29 af 34

# Rapporten Abonnementskort

| Rediger - Abonnementskort                             |
|-------------------------------------------------------|
| HANDLINGER Demostyrelsen                              |
|                                                       |
| Ryd<br>filter                                         |
| Side                                                  |
| Indstillinger                                         |
| Vis leveringsadresse:                                 |
| Vis bemærkninger:                                     |
| Abonnementshoved                                      |
| Vis resultater                                        |
| × Hvor Nummer ▼ er AB000027                           |
| 🗙 Og Kundenr. 🔻 er Angiv en værdi.                    |
| 🗙 Og 🛛 Faktureres til kundenr. 🔻 er 🛛 Angiv en værdi. |
| 🗙 Og Leveringskode 🔻 er Angiv en værdi. 🗉             |
| + Tilføj filter                                       |
| Abonnementslinie                                      |
| Vis resultater:                                       |
| X Hvor Type ▼ er Vælg en værdi                        |
| 🗙 Og Nummer 🔻 er Angiv en værdi.                      |
| 🗙 Og Status 🔻 er Vælg en værdi                        |
| 🗙 Og Abonnementsslutdato 🔻 er Angiv en værdi.         |
| + Tilføj filter                                       |
| Udskriv • Vis Annuller                                |

Oversigtspanel Indstillinger

Sådan udfylder du felterne:

| Feltnavn             | Beskrivelse                                               |
|----------------------|-----------------------------------------------------------|
| Vis leveringsadresse | Sætter du markering i dette felt, vises leveringsadresser |
|                      | fra debitor.                                              |
| Vis bemærkninger     | Sætter du markering i dette felt, vises bemærkninger      |
|                      | fra abonnementet.                                         |

### Oversigtspanel Abonnementshoved

| Sådan | udfylder | du | felterne: |
|-------|----------|----|-----------|
|-------|----------|----|-----------|

| Feltnavn                | Beskrivelse                                           |
|-------------------------|-------------------------------------------------------|
| Nummer                  | Her kan du sætte et filter på et abonnementsnr.       |
| Kundenr.                | Her kan du sætte et filter på en debitor.             |
| Faktureres til kundenr. | Her kan du sætte et filter på en faktureringsdebitor. |
| Leveringskode           | Her kan du sætte et filter på en leveringsform.       |

Oversigtspanel Abonnementslinie

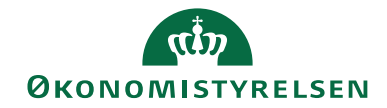

Side 30 af 34

Sådan udfylder du felterne:

| Feltnavn            | Beskrivelse                                         |
|---------------------|-----------------------------------------------------|
| Туре                | Her kan du vælge enten finans eller vare.           |
| Nummer              | Her er det muligt, at sætte filter på enten         |
|                     | finanskonto eller varenummer, alt efter hvad der er |
|                     | valgt i feltet 'Type'.                              |
| Status              | Her kan du vælge, om du ønsker, at se alle aktive   |
|                     | eller opsagte abonnementer.                         |
| Abonnementsslutdato | Her kan du sætte et datofilter.                     |

Visning af rapporten

| Abonnemen               | tskort           |                 |                        |              |                   |                     |                    |                    |                  |                                         |  |
|-------------------------|------------------|-----------------|------------------------|--------------|-------------------|---------------------|--------------------|--------------------|------------------|-----------------------------------------|--|
| 4 4 1 af                | 2? 🕨 🎽           | 🛞   🥼 🛄 🛍 🖳 •   | 100%                   |              | Søg   N           | læste               |                    |                    |                  |                                         |  |
| Abonneme                | ntskort          |                 |                        |              |                   |                     |                    |                    |                  | 06-05-2015 14:34<br>Side 1              |  |
| Txt Next Vers 71 Bill   | edkunst          |                 |                        |              |                   |                     |                    |                    |                  | BOGH_TIE                                |  |
| Nummer: ABO00027        |                  |                 |                        |              |                   |                     |                    |                    |                  |                                         |  |
|                         |                  |                 |                        |              |                   |                     |                    |                    |                  |                                         |  |
| Abonnement              |                  |                 |                        |              |                   |                     |                    |                    |                  |                                         |  |
| Condense (              | ADUUUU2/         |                 | faite and a location   | 011241       |                   |                     |                    |                    |                  |                                         |  |
| Cundenr.                | Diligi           |                 | Facureres ti kundenz.  | Diristi      |                   |                     |                    |                    |                  |                                         |  |
| Cundendrarra            | Landoravan 4     |                 | Tana and Tana and      | Centraliple  |                   |                     |                    |                    |                  |                                         |  |
| Condition to the second | 1017 Kabaahaan K |                 | Incoherente de         | 05           |                   |                     |                    |                    |                  |                                         |  |
| Kundeattention          | LOL / NOTIN      |                 | Debitorordrenr.        |              |                   |                     |                    |                    |                  |                                         |  |
| Leveringsadresse        |                  |                 |                        |              |                   |                     |                    |                    |                  |                                         |  |
| Leveringsnavn           |                  |                 | Lev.adresse gyldig fra |              |                   |                     |                    |                    |                  |                                         |  |
| Leveringsadresse        |                  |                 | Lev.adresse gy/dig til |              |                   |                     |                    |                    |                  |                                         |  |
| Leveringsby             |                  |                 |                        |              |                   |                     |                    |                    |                  |                                         |  |
| Leveningsattentionnit.  |                  |                 |                        |              |                   |                     |                    |                    |                  |                                         |  |
| Туре                    | Nummer           | Beskrivelse     | Linjebeløb             | Antal Status | Opr.<br>startdato | Aktuel<br>startdato | Aktuel<br>slutdato | Næste<br>opkr.dato | Bilagsstatus     | Abonnementss Reguleringstype<br>lutdato |  |
| Vere                    | VARFI            | Vara ourrowar 1 | 14910                  | 4 4140       | 01-06-2019        | 01-07-2015          | 31.07.2019         | 27.07.2015         | Fairtura boofeet | ONES                                    |  |
| Finans                  | 118003           | Salg af bøger   | 1,000,00               | 10 Aktiv     |                   | 01-06-2015          | 30-06-2019         | 26-05-2015         | Faktura oprettet | 2.0001                                  |  |
| Varia                   | VNR0013          | VARE - ANS      | 560.00                 | 40 41494     |                   | 01-05-2015          | 20-05-2010         | 26-06-2015         |                  |                                         |  |

Abonnement – kontrolrapport

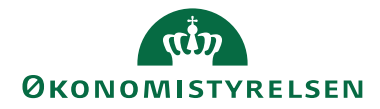

Side 31 af 34

| Rediger - Abonnementskontrolrapport                   |                 |
|-------------------------------------------------------|-----------------|
| HANDLINGER                                            | Demostyrelsen 🥐 |
| Kyd<br>filter<br>Side                                 |                 |
| Indstillinger                                         | ^               |
| Vis totaler:                                          |                 |
| Vis udvidede informationer:                           |                 |
| Vis pauseperioder:                                    |                 |
| Vis abonnementslinjer: Uanset værdi i abon. slutdato  | <b>-</b>        |
| Abonnementshoved                                      | ^               |
| Vis resultater:                                       |                 |
| 🗙 Hvor Nummer 🔻 er Angiv en værdi.                    |                 |
| 🗙 Og Kundenr. 🔻 er Angiv en værdi.                    |                 |
| 🗙 Og 🛛 Faktureres til kundenr. 🔻 er 🛛 Angiv en værdi. |                 |
| 🗙 Og Leveringskode 🔻 er Angiv en værdi.               |                 |
| 🗙 Og 🛛 Delregnskab kode 🔻 er 🔹 Angiv en værdi.        |                 |
| 🗙 Og Formål kode 🔻 er Angiv en værdi.                 |                 |
| + Tilføj filter                                       |                 |
| Abonnementslinie                                      | ^               |
| Vis resultater:                                       |                 |
| 🗙 Hvor Type 🔻 er Vælg en værdi                        |                 |
| 🗙 Og Nummer 🔻 er Angiv en værdi.                      |                 |
| 🗙 Og Status 🔻 er Vælg en værdi                        |                 |
| 🗙 Og 🛛 Næste opkr.dato 🔻 er 🛛 Angiv en værdi.         |                 |
| 🗙 Og Abonnementsslutdato 🔻 er Angiv en værdi.         |                 |
| 🕂 Tilføj filter                                       |                 |
|                                                       |                 |
|                                                       |                 |
| Udskriv • Vis                                         | Annuller        |

### Oversigtspanel Indstillinger Sådan udfylder du felterne:

| Feltnavn              | Beskrivelse                                               |  |  |  |  |  |  |  |  |
|-----------------------|-----------------------------------------------------------|--|--|--|--|--|--|--|--|
| Vis Totaler           | Sætter du en markering i dette felt, ser du totalerne for |  |  |  |  |  |  |  |  |
|                       | Linjebeløb og Antal. Samtidig ser du sammentælling        |  |  |  |  |  |  |  |  |
|                       | antal abonnementslinier.                                  |  |  |  |  |  |  |  |  |
| Vis udvidede          | Sætter du en markering i dette felt, viser rapporten      |  |  |  |  |  |  |  |  |
| informationer         | Faktureringsdebitor, leveringskode, Løbetid og            |  |  |  |  |  |  |  |  |
|                       | Abonnementsslutdato.                                      |  |  |  |  |  |  |  |  |
| Vis pauseperioder     | Sætter du markering her, ser du oplysninger om            |  |  |  |  |  |  |  |  |
|                       | pauseperioder.                                            |  |  |  |  |  |  |  |  |
| Vis abonnementslinjer | • Uanset værdi i abon. slutdato: ingen                    |  |  |  |  |  |  |  |  |
|                       | differentiering ud fra værdi i felt                       |  |  |  |  |  |  |  |  |
|                       | Abonnementsslutdato på abonnementslinjen.                 |  |  |  |  |  |  |  |  |
|                       | • Næste opkr. dato ligger før abon. slutdato:             |  |  |  |  |  |  |  |  |
|                       | Kun når Næste opkr.dato, ligger før                       |  |  |  |  |  |  |  |  |
|                       | Abonnementsslutdato medtages                              |  |  |  |  |  |  |  |  |
|                       | abonnementslinjen i rapporten.                            |  |  |  |  |  |  |  |  |

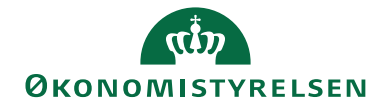

#### Side 32 af 34

| Bemærk: Anden indstilling bruges kun i specielle  |
|---------------------------------------------------|
| tilfælde, hvorfor standardindstilling i rapporten |
| altid vil være 'Uanset værdi i abon. slutdato'.   |

#### Faneblad Abonnementshoved

Sådan udfylder du felterne:

| Feltnavn                | Beskrivelse                                           |
|-------------------------|-------------------------------------------------------|
| Nummer                  | Her kan du sætte et filter på et abonnementsnr.       |
| Kundenr.                | Her kan du sætte et filter på en debitor.             |
| Faktureres til kundenr. | Her kan du sætte et filter på en faktureringsdebitor. |
| Leveringskode           | Her kan du sætte et filter på en leveringsform.       |
| Delregnskab kode        | Her kan du sætte filter på globaldimensions 1.        |
| (Global dimension       |                                                       |
| kode 1)                 |                                                       |
| Global dimension        | Her kan du sætte filter på globaldimensions 2.        |
| kode 2                  |                                                       |

Oversigtspanel Abonnementslinie

| Sådan | udfylde | er du f | elterne: |
|-------|---------|---------|----------|
|-------|---------|---------|----------|

| Feltnavn            | Beskrivelse                                             |
|---------------------|---------------------------------------------------------|
| Туре                | Her kan du vælge enten Finans eller Vare.               |
| Nummer              | Her er det muligt, at sætte filter på enten finanskonto |
|                     | eller varenummer, alt efter hvad der er valgt i feltet  |
|                     | 'Type'.                                                 |
| Status              | Her kan du vælge, om du ønsker, at se alle aktive       |
|                     | eller opsagte abonnementer.                             |
| Næste opkr. dato    | Du kan indsætte dato eller datointerval, hvis du fx     |
|                     | kun ønsker at se de abonnementer, der ligger klar til   |
|                     | opkrævning.                                             |
| Abonnementsslutdato | Du kan sætte et datofilter op i dette felt. Filter <>"  |
|                     | anvender du, hvis du ønsker at se abonnementer der      |
|                     | ikke skal opkræves, men ikke er opsagte. Skal           |
|                     | abonnementer med slutdato ikke med i udskriften,        |
|                     | sættes filteret til ".                                  |
|                     | Feltet hænger sammen med feltet 'Vis udvidede           |
|                     | informationer' under fanen Indstillinger.               |

#### Debitorkortet

Det er muligt, at se både de abonnementer og abonnementslinjer, som debitor er tilknyttet under Debitor i Handlingsbåndet under handlingen Abonnement.

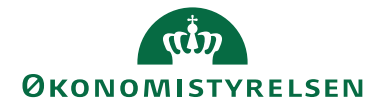

Side 33 af 34

Under Oversigtspanel Fakturering er det også muligt, at se, hvor mange abonnementer der er oprettet med samme debitor og man kan også se, hvor mange abonnementslinjer, der er tilknyttet abonnementerne.

Oversigtspanel Fakturering

| Rediger - Debitorkort - D11391 · Demo                                                                                                    | styrelsen                                                                                                    |                                                                                                    |                                                                                                |               |                                                                                                    | - C X                                                         |
|----------------------------------------------------------------------------------------------------|----------------------------------------------------------------------------------------------------|----------------------------------------------------------------------------------------------------|------------------------------------------------------------------------------------------------|---------------|----------------------------------------------------------------------------------------------------|---------------------------------------------------------------|
| START HANDLINGER NA                                                                                                    | /IGER RAPPORT                                                                                                    |                                                                                                    |                                                                                                |               | Der                                                                                                    | nostyrelsen ?                                                 |
| Dimensioner     Dimensioner     Bankkonti     Different Debit-betalingsaftaler     Debitor                                                       | Poster Constant Constant Const | Aftale     Image: Second second second | turarabatter 🙀 📴 Rekvisition<br>Rer 🙀 🛅 Ordrer<br>Ierabat 😨 Returvareordrer<br>Salg Dokumenter | Ст<br>Скороля | reditkort Service Abonnem                                                                                                    | ent                                                           |
| Generelt<br>Nummer:<br>Navn:<br>Adresse:<br>Postnr.:<br>By:<br>Lande-/områdekode:                                                                | D11391<br>Demostyrelsen<br>Landgreven 4<br>1017<br>København K<br>DK •                                                                                                    | Attention:         Sagenavn:       Saldo (RV):         Saldo (RV):       Swlgerkode:         v       Swlgerkode:         spærret:       Rettet den:                                                                                                    | DEMOSTVRELSEN<br>05-05-2015<br>Vis flor                                                        | tre felter    | <ul> <li>Kundesalgsoversigt</li> <li>Debitornr.:<br/>Rekvisition:<br/>Rammeordrer:</li> <li>Ordrer:<br/>Fakturaer:<br/>Returvareordrer:<br/>Kreditnotaer:<br/>Bogf. returvarem<br/>Bogf. returvarem<br/>Bogf. returvarem</li> </ul> | D11391<br>0<br>0<br>1<br>0<br>0<br>1<br>0<br>0<br>1<br>0<br>0 |
| Kommunikation                                                                                                    |                                                                                                    |                                                                                                    |                                                                                                | *             |                                                                                                    |                                                               |
| Fakturering<br>Faktureres til kundenr.:<br>Fakturarabatkode:<br>Antal abonnementer:<br>Aktive abonnementslinier:<br>Virksomhedsbogføringsgruppe: | D11391<br>1<br>3<br>DK •                                                                                                    | Debitorbogføringsgruppe:     Debitorprisgruppe:     Debitorrabatgruppe:     Tillad linjerabat:     Priser inkl. moms:                                                                                                    | DK -                                                                                           | ** ^<br>•     | Debitor statistik<br>Debitorn:<br>Saldo (RV):<br>Salg<br>Udestående ordr<br>Leveret ikke fakt<br>Udestående fakt<br>Service                                                                                                    | СП11391<br>201,38<br>0,00<br>0,00<br>1.015,00<br>ОК           |

| Feltnavn          | Beskrivelse                                             |
|-------------------|---------------------------------------------------------|
| Antal             | Feltet viser, hvor mange abonnementer der er tilknyttet |
| Abonnementer      | debitor.                                                |
| Antal             | Feltet viser, hvor mange abonnementslinjer der er på de |
| Abonnementslinier | abonnementer der er tilknyttet debitor.                 |

#### Debitor\Abonnement

| A Rec | liger - Debi | orkort 👘        |                  | _                  | _               |             | A supervised        | and the survey of        | other Designation of the local division of the local division of t | _              |     | _          |                   | -  | _                  | - 0 ×           |
|-------|--------------|-----------------|------------------|--------------------|-----------------|-------------|---------------------|--------------------------|----------------------------------------------------------------------------------------------------|----------------|-----|------------|-------------------|----|--------------------|-----------------|
| •     | START        | HANDLINGER      | NAVIGER RA       | APPORT             |                 |             |                     |                          |                                                                                                    |                |     |            |                   |    |                    | Demostyrelsen 🕜 |
| .≱ D  | mensioner    | 1               | Leveringsadresse | r 🗇 Bemærkninger   | E Poster        | 👌 🖬         | iy Aftale           | 둱 Opkrævningsstatistik   | 🔋 Fakturarabatter 🕼                                                                                                    | Rekvisition    | D-  |            | Serviceordrer     |    | Abonnementer       |                 |
| T B   | inkkonti     |                 | Kontakt          | 😭 Online Map       | 🛃 Statistik     | <b>S</b>    | Aftaleposter        | Indbetalingskortoversigt | Priser 1                                                                                                    | Crdrer         | ß   |            | y Servicekontra   | er | Habonnementslinjer |                 |
| 1 D   | rect Debit-I | etalingsaftaler | ₽ Varereferencer | R CVR forslagsdata | Forfaldsoversig | 10 <b>1</b> | Opkrævningshistorik |                          | 🕞 Linjerabat 🏻 🍄                                                                                                    | Returvareordre | r 📋 | •          | 🙀 Serviceartikler |    |                    |                 |
|       |              |                 | Debitor          |                    | Oversigt        |             | Collection          | n Management             | Salg                                                                                                    | Dokumente      | r   | Kreditkort | Service           |    | Abonnement         |                 |
| D1    | 1391 · C     | emostyrels      | sen              |                    |                 |             |                     |                          |                                                                                                    |                |     |            |                   | -  |                    |                 |

| Feltnavn          | Beskrivelse                                       |
|-------------------|---------------------------------------------------|
| Abonnementer      | Her ser du en oversigt over de abonnementer, der  |
|                   | er tilknyttet debitor.                            |
| Abonnementslinjer | Her ser du en oversigt over de abonnementslinjer, |
|                   | der er på de abonnementer der er tilknyttet       |
|                   | debitor.                                          |

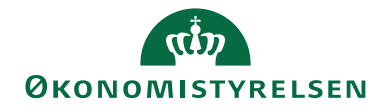

Side 34 af 34

ISBN nummer 87-7956-654-5